## よくわかる Excel 2010 基礎

Windows 10 用補足資料

「よくわかる Excel 2010 基礎」(型番:FPT1003)は、Windows 7 および Windows Vista 環境で Excel 2010を学習する場合の 操作手順を掲載しています。Windows 10 環境で学習する場合の操作手順の違いについては、次のとおりです。 なお、本資料には、次の小冊子が添付されています。

①Office Online の利用

②Windows 10 の基礎知識

| 頁   | 章                | 見出し                | 学習時の注意事項                                                                                                    |
|-----|------------------|--------------------|----------------------------------------------------------------------------------------------------|
| P.6 | 本書をご利用いただく<br>前に | 添付「データ CD-ROM」について | 「◆セットアップ方法」の操作手順①②を、次の手順に置き換<br>えて操作してください。                                                                                                    |
|     |                  |                    | ①「データCD-ROM」をドライブにセットします。<br>データCD-ROMが認識されると、画面の右下に《SETUP》と表示されます。<br>②《SETUP》をクリックします。<br>画面の右上に「このディスクに対して行う操作を選んでくださ                           |
|     |                  |                    | い。」かる示されます。<br>③《setup.exeの実行》をクリックします。<br>※《ユーザーアカウント制御》ダイアログボックスが表示され<br>る場合は、《はい》をクリックします。                                                      |
| P.7 | 本書をご利用いただく<br>前に | 添付「データ CD-ROM」について | 「◆コピー内容の一覧」にて、コピーしたファイルの一覧を確認<br>するには、タスクバーの《エクスプローラー》→《PC》→《ドキュ<br>メント》を選択します。                                                                    |
| P.7 | 本書をご利用いただく<br>前に | 添付「データ CD-ROM」について | 「STEP UP セットアッププログラムが起動しない場合」の操作<br>手順①②を、次の手順に置き換えて操作してください。<br>①タスクバーの《エクスプローラー》をクリックします。<br>②《PC》をクリックします。                                      |
| P.7 | 本書をご利用いただく前に     | 添付「データ CD-ROM」について | 「STEP UP 再セットアップの留意点」の操作手順①②を、次<br>の手順に置き換えて操作してください。<br>①タスクバーの《エクスプローラー》をクリックします。<br>②《ドキュメント》をクリックします。<br>※表示されていない場合は、《PC》→《ドキュメント》を選択しま<br>す。 |

| 頁            | 章                 | 見出し                        | 学習時の注意事項                                                          |
|--------------|-------------------|----------------------------|-------------------------------------------------------------------|
| P.8          | 本書をご利用いただく<br>前に  | 画面の設定について                  | 「◆Windows 7 の場合」または「◆Windows Vista の場合」を、次の手順に置き換えて操作してください。      |
|              |                   |                            | ◆Windows 10 の場合<br>①デスクトップの空き領域を右クリックします。                         |
|              |                   |                            | ③《ディスプレイ 設定》をクリックします。<br>③《ディスプレイの詳細設定》をクリックします。                  |
|              |                   |                            | ④《解像度》の《▼》をクリックし、一覧から《1024×768》を選択<br>します。                        |
|              |                   |                            | ⑤《適用》をクリックします。<br>※確認いたージがまテされる提合は、《恋雨の維持》をクリック                   |
|              |                   |                            | 次確認メリセーンが表示される場合は、《変更の維持》をソリソクします。                                |
| P.9          | 本書をご利用いただく<br>前に  | デスクトップのデザインについて            | 「◆Windows 7 の場合」または「◆Windows Vista の場合」を、次の手順に置き換えて操作してください。      |
|              |                   |                            | ◆Windows 10 の場合                                                   |
|              |                   |                            | ①デスクトップの空き領域を右クリックします。                                            |
|              |                   |                            | 2%個人用設定》をクリックします。<br>3%テーマ》をクリックします。                              |
|              |                   |                            | ④《テーマの設定》をクリックします。                                                |
|              |                   |                            | ⑤《Windowsの標準のテーマ》の《Windows》をクリックします。                              |
| P.15         | 第1章<br>Excelの基礎知識 | STEP1 Excelの概要             | 「1 8 インターネット上での利用」の「Excel Web App」を、<br>「Excel Online」に読み替えてください。 |
| P.16         | 第1章<br>Excelの基礎知識 | STEP2 Excelを起動する           | 「1 Excel の起動」の操作手順①~④を、次の手順に置き換え<br>て操作してください。                    |
|              |                   |                            | ①《スタート》をクリックします。                                                  |
|              |                   |                            | スタートメニューが表示されます。                                                  |
|              |                   |                            | ○ (Microsoft Office) をクリックします。 ③《Microsoft Excel 2010》をクリックします。   |
| P.17<br>~ 18 | 第1章<br>Excelの基礎知識 | STEP3 Excelの画面構成           | 「2 Excel の画面構成」の「迎言語バー」を、「迎IME」に読み替<br>えてください。                    |
|              |                   |                            |                                                                   |
|              |                   |                            | ※201ME はタスクバーの通知領域に表示されます。                                        |
|              |                   |                            | へ 🖼 🖓 🔤 🖪 ot6/08/16 🖓                                             |
| P.20         | 第1章<br>Excelの基礎知識 | STEP4 Excel の基本要素と基本操作     | 「2 ブックを開く」の操作手順③を、次の手順に置き換えて操作してください。                             |
|              |                   |                            | ③左側の一覧から《ドキュメント》を選択します。                                           |
|              |                   |                            | ※表示されていない場合は、《PC》→《ドキュメント》を選択しま<br>す。                             |
| P.27         | 第1章<br>Excelの基礎知識 | STEP4 Excel の基本要素と基本操<br>作 | 「8 ブックを閉じる」の操作手順①のあとに、次の手順を追加<br>してください。                          |
|              |                   |                            | ブックの内容を変更するかどうかのメッセージが表示されます。                                     |
|              |                   |                            | ②《保存しない》をクリックします。                                                 |

| 頁             | 章                        | 見出し                 | 学習時の注意事項                                                                                                    |
|---------------|--------------------------|---------------------|----------------------------------------------------------------------------------------------------|
| P.33          | 第2章<br>データの入力            | STEP1 データを入力する      | 「3 1 英字の入力」の操作手順②の入力モードは、通知領域<br>の入力モードで確認してください。                                                                                                    |
| P.34          | 第2章<br>データの入力            | STEP1 データを入力する      | 「3 2 日本語の入力」の操作手順②を、次の手順に置き換え<br>て操作してください。                                                                                                    |
|               |                          |                     | 入カモードを <mark>あ</mark> に切り替えます。<br>②通知領域の <mark>A</mark> を右クリックし、一覧から《ひらがな》を選択<br>します。                                                                            |
| P.36          | 第2章<br>データの入力            | STEP1 データを入力する      | 「4 数値の入力」の操作手順②を、次の手順に置き換えて操作してください。                                                                                                    |
|               |                          |                     | 入カモードを <mark>A</mark> に切り替えます。<br>②通知領域のあを右クリックし、一覧から《半角英数》を選択<br>します。                                                                                           |
| P.37          | 第2章<br>データの入力            | STEP1 データを入力する      | 「5 日付の入力」の操作手順②の入力モードは、通知領域の<br>入力モードで確認してください。                                                                                                    |
| P.56          | 第2章<br>データの入力            | STEP4 ブックを保存する      | 「1 名前を付けて保存」の操作手順④を、次の手順に置き換<br>えて操作してください。                                                                                                    |
|               |                          |                     | ④左側の一覧から《ドキュメント》を選択します。<br>※表示されていない場合は、《PC》→《ドキュメント》を選択しま<br>す。                                                                                                 |
| P.83          | 第3章<br>表の作成              | STEP6 フォント書式を設定する   | 「Let's Try ためしてみよう」の設問で指示されているフォント<br>「Batang」は、Windows 10 では標準でインストールされていま<br>せん。フォント「Batang」が一覧に表示されない場合は、「Let's<br>Try Answer」の操作手順③を、次の手順に置き換えて操作し<br>てください。 |
|               |                          |                     | ③《フォント》グループのMSPゴシック の。<br>し、一覧から任意のフォントを選択<br>※「MSPゴシック」以外のフォントを選択します。                                                                                           |
| P.216<br>~233 | 第9章<br>Excel Web App の利用 |                     | 添付の小冊子「Office Onlineの利用(Windows 10・Office 2010<br>対応)」をご参照ください。                                                                                                  |
| P.283         | 付録4<br>Office 2010の基礎知識  | STEP2 ヘルプを利用11する    | 「3 目次の利用」の操作手順①のあとに、目次の一覧が表示<br>されない場合は、次の手順を追加してください。                                                                                                    |
|               |                          |                     | ◆ <sup>2 検索</sup> ・の・→《このコンピューター上のコンテンツ》の一覧<br>から《Excel ヘルプ》を選択                                                                                                  |
|               |                          |                     | ※確認できたら、 <mark>2 検索・</mark> の、をクリックし、一覧から<br>《Office.comのコンテンツ》の《全体Excel》を選択しておきましょ<br>う。                                                                        |
| P.291         | 付録4<br>Office 2010の基礎知識  | STEP3 ファイルの互換性を確認する | 「STEP UP 拡張子の表示」の操作手順を、次の手順に置き換えて操作してください。                                                                                                    |
|               |                          |                     | ◆タスクバーの《エクスプローラー》→《表示》タブ→《表示/非<br>表示》グループの《ファイル名の拡張子》を□にする                                                                                                    |

| 頁              | 章               | 見出し    | 学習時の注意事項                                                         |
|----------------|-----------------|--------|------------------------------------------------------------------|
| P.292          | 付録5             |        | 添付の小冊子「Windows 10の基礎知識」をご参照ください。                                 |
| ~311           | Windows 7 の基礎知識 |        |                                                                  |
| 別 <del>冊</del> | 解答              | 練習問題解答 | 「第2章 練習問題⑪」の操作手順③を、次の手順に置き換え                                     |
| P.1            |                 |        | て操作してください。                                                       |
|                |                 |        | ③左側の一覧から《ドキュメント》を選択します。                                          |
|                |                 |        | ◎をたいる。 えん うくい イエンシー ※とというは ショ<br>※表示されていない場合は、《PC》→《ドキュメント》を選択しま |
|                |                 |        | す。                                                               |

以上

# ■ FOM出版

# Office Onlineの利用 Windows 10・Office 2010対応

#### 【本冊子の開発環境】

- ・OS:Windows 10(ビルド14393.10)
- ・アプリ: Microsoft Office Professional Plus 2010 SP2
- ・ブラウザー:Microsoft Edge(38.14393.0.0)
- ・ディスプレイ:画面解像度 1024×768ピクセル

※環境によっては、画面の表示が異なる場合や記載の機能が操作できない場合があります。 ※インターネットに接続できる環境を前提にしています。 ※本冊子の操作手順および画面ショットは、2016年8月現在(Anniversary Update後)のものになります。

| STEP1 | Office Onlineの概要   | 2 |
|-------|--------------------|---|
| STEP2 | Office Onlineを利用する | 5 |

# ・ srap j Office Onlineの概要

# Office Online

「Office Online」(旧称:Office Web Apps)とは、ブラウザーで利用できるOfficeアプリの総称で、ワープロソフトの「Word Online」(旧称:Word Web Apps)、表計算ソフトの「Excel Online」(旧称:Excel Web Apps)、プレゼンテーションソフトの「PowerPoint Online」(旧称:PowerPoint Web Apps)などがあります。 「PowerPoint Online」(旧称:PowerPoint Web Apps)などがあります。 Office Onlineを使うと、Word、Excel、PowerPointなどのOfficeアプリがセットアップ されていないパソコンでも、OneDriveに保存されたファイルをブラウザーで表示・編集す ることができます。自宅と会社で同一のファイルをやり取りしたり、外出先のパソコンでファ イルを利用したりする場合に便利です。

# 🗄 🔰 Office Onlineのしくみ

Office Onlineを使うには、Microsoftアカウントを取得する必要があります。Microsoft アカウントの取得は、無料で行えます。

Microsoftアカウントを取得すると、メールの送受信を利用できる「Outlook.com」やインターネット上のディスク領域を利用できる「OneDrive」などのマイクソフト社が提供する様々なサービスが利用できるようになります。

Office Onlineでは、OneDriveを介してファイルをやり取りします。自分のパソコンからインターネット上のOneDriveにファイルをアップロードし、ブラウザーを使ってOneDriveにあるファイルを表示・編集します。

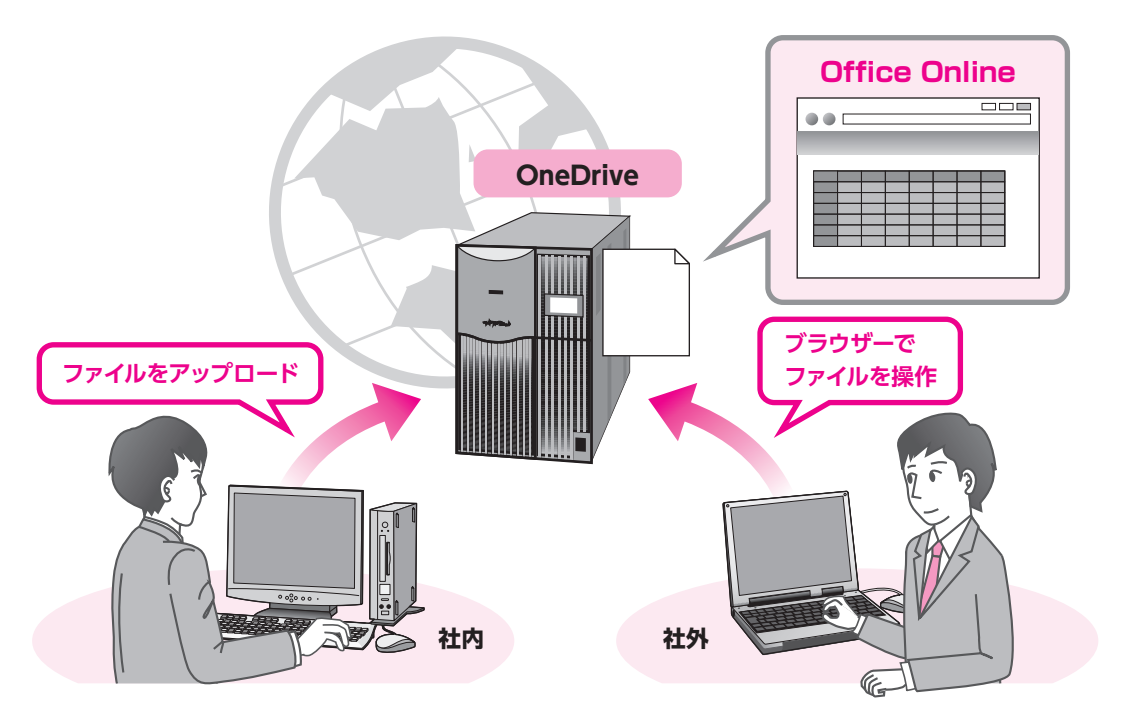

-2-

### 3 Office Onlineの機能

Office Onlineは、市販されている製品版と比べ、利用できる機能が制限されており、リボンやボタンは一部しか用意されていません。

#### Word Online

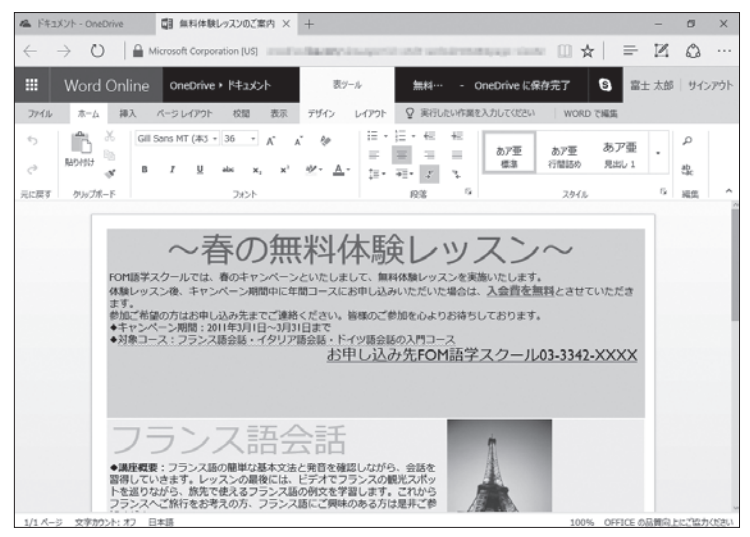

#### •Excel Online

| 1 miles        | 下牛工               | メント - OneDrive | 日 取扱す         | chc表露一重古1     | • × +         |                   |                       |       |                                                                                                    |                | -   | ø      | ×   |
|----------------|-------------------|----------------|---------------|---------------|---------------|-------------------|-----------------------|-------|----------------------------------------------------------------------------------------------------|----------------|-----|--------|-----|
| $\leftarrow$   |                   | > O            | Microsoft Cor | poration [US] | and the first | and specific      | and the second second | -     | ann (1) \$                                                                                                    | =   7          | Z   | 0      |     |
|                | -                 |                |               |               |               |                   |                       |       | _                                                                                                    |                |     |        |     |
|                |                   | Excel Onlir    | ne OneDriv    | e・ドキュメント      |               | 取扱中古車一切           | 睫                     |       | 🎝 共有                                                                                                    | 6 21           | 太郎  | サインフ   | やうト |
| フ              | MIL               | 赤-ム 挿.         | 入 データ お       | 1間 表示         | ♀ 実行したい       | 年間を入力してください       | Excel T               | NS    |                                                                                                    |                |     |        |     |
| -              |                   |                | M.S. P.35-90  | - 11 -        |               | (1) 表示形式          | t                     |       |                                                                                                    | . <del>.</del> | 5.  | [Z]A]  |     |
|                |                   | 6 ~            | 8 7 II        | 0             | E             | Bb. accord        | 4                     | -8    | Eş <b>v</b> E                                                                                                    | F E^           | 2.  | à Z    | 1   |
| e              |                   | REDHUD RD      | . A. A        |               |               | m s - %           |                       | アンケート | テーブルとして 損                                                                                                    | 1入 削除          | .0- | 並べ替え   | £ 1 |
|                |                   | NUMB R         |               |               | 87.00         |                   | 80 cm                 | · · . | The second second secon |                |     | 100.00 |     |
| 755            | 6 <del>4</del> .9 | 209.7/k-1-     | 585           | 4             | RCIB          |                   | \$X12                 | 7     | - /16                                                                                                    | 01             |     | N632   |     |
| f <sub>x</sub> |                   |                |               |               |               |                   |                       |       |                                                                                                    |                |     |        |     |
|                | Α                 | вс             | D             |               | F             | G                 | н                     | I     | 3                                                                                                    | к              | L   |        | м   |
| 1              |                   | 取扱中古           | 車一覧表          |               |               |                   |                       |       |                                                                                                    |                |     |        |     |
| 2              |                   | NO E           | -h-           | 11.16         | 使式            | 重输力的期间            | 重体的                   | 原始方式  | 走行短期(km)                                                                                                    | 3431921        |     |        |     |
| 4              |                   | 1 7,31,5       | シクスティワン       | キーン           | 1999          | 2012年3月           | ブルー系                  | 2WD   | 5.00                                                                                                    | OAT            |     |        |     |
| 5              |                   | 2 アメリカ         | シクスティワン       | キーシ           | 2006          | 2013年1月           | ホワイト系                 | 2WD   | 2.00                                                                                                    | OMT            |     |        |     |
| 6              |                   | 3 アメリカ         | シクスティワン       | トリンブル         | 1995          | 2012年4月           | メタリック系                | 4WD   | 10.00                                                                                                    | OAT            |     |        |     |
| 7              |                   | 4 アメリカ         | シウスティワン       | ハート           | 2002          | 2011年10月          | ホワイト系                 | 4WD   | 8.00                                                                                                    | 0 AT           |     |        |     |
| 8              |                   | 5 アメリカ         | シウスティワン       | ハート           | 2007          | 2012年10月          | シルバー系                 | 4WD   | 6.00                                                                                                    | OMT            |     |        |     |
| 9              |                   | 6 アメリカ         | シウスティワン       | マイヤー          | 2000          | 2013年3月           | ブルー系                  | 4WD   | 9.00                                                                                                    | 0 AT           |     |        |     |
| 10             |                   | 7 アメリカ         | シウスティウン       | マイヤー          | 2000          | 2011年9月           | ブラック系                 | 4WD   | 7.00                                                                                                    | O MT           |     |        |     |
| 11             |                   | 8 アメリカ         | シウスティワン       | マイヤー          | 2006          | 2011年11月          | ブルー糸                  | 4WD   | 6.00                                                                                                    | 0 AT           |     |        |     |
| 12             |                   | 9 イギリス         | カーディフ         | エブソム          | 2004          | 2011年10月          | メタリック系                | 2WD   | 6.00                                                                                                    | 0 MT           |     |        |     |
| 13             | -                 | 10 イギリス        | カーディフ         | オルメス          | 1996          | 2013年3月           | シルバー系                 | 2WD   | 6.00                                                                                                    | OAT            |     |        |     |
| 14             | -                 | 11 イギリス        | カーディフ         | シャムロック        | 1990          | 2011年9月           | ブラック系                 | 2WD   | 20.00                                                                                                    | 0 AT           |     |        |     |
| 15             |                   | 12 イギリス        | カーディフ         | シャムロック        | 1997          | 2012年5月           | ブラック系                 | 2WD   | 10.00                                                                                                    | OMT            |     |        |     |
| 16             |                   | 13 1917        | 172.9         | アミルカレ         | 1998          | 2011年12月          | レッド希                  | 2WD   | 9.00                                                                                                    | 0 MT           |     |        |     |
|                |                   | 14 1207        | 17.2          | アミルカレ         | 2000          | 2011年9月           | レッド希                  | 2WD   | 600                                                                                                    | 0 AT           |     |        |     |
| 17             |                   | and chairm     | Aug da        | 1251          | 1998          | 2011 2012         | ブラック系                 | 2WD   | 6.00                                                                                                    | TAO            |     |        |     |
| 17             |                   | 1 15145977     | 1/1/2/2       | 12.4          | 1             | 4000 1 2010 40 71 |                       |       |                                                                                                    |                |     |        |     |

### PowerPont Online

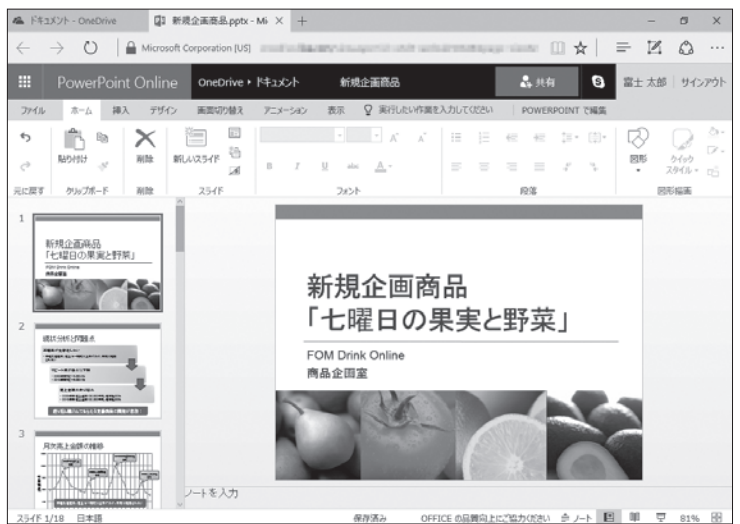

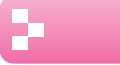

## - <u>4</u> Office Online利用の流れ

Office Onlineを利用する基本的な流れを確認しましょう。

### Microsoft アカウントを取得する

Microsoftアカウント取得します。この操作は、最初に一度だけ行います。 ※Windows Live IDを以前に取得している場合は、そのまま利用できます。

### インターネット上にファイルをアップロードする

取得したMicrosoftアカウントでサインインし、自分のパソコンにあるファイ ルをインターネット上のOneDriveのフォルダーにアップロードします。

### ブラウザー上でファイルを表示・編集する

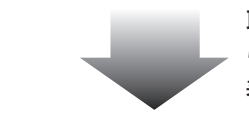

取得したMicrosoftアカウントでOneDriveにサインインし、ブラウザーか らインターネット上のOneDriveのフォルダーに保存されているファイルを 表示・編集します。

### インターネット上からファイルをダウンロードする

インターネット上での作業が終わったら、自分のパソコンにファイルをダウン ロードします。

### POINT

### アップロード・ダウンロード

「アップロード」とは、自分のパソコン内のデータを、インターネット上のディスク領域に転送することです。 反対に、インターネット上のディスク領域にあるデータを、自分のパソコンに転送することを「ダウンロー ド」といいます。

### **POINT**

### サインイン・サインアウト

OneDriveのサービスを利用する際、ユーザーは開始時に「サインイン」、終了時に「サインアウト」を行 います。

サインインとは、正しいユーザーであることを証明し、サービスを利用できる状態にする操作です。 サインアウトとは、サービスを終了する操作です。

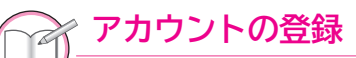

アカウントの登録は、マイクロソフト社のホームページから行います。 次のホームページにアクセスして、手続きしてください。

http://www.microsoft.com/ja-jp/msaccount/

※以前に、Windows Live IDを取得している場合は、そのまま利用できます。

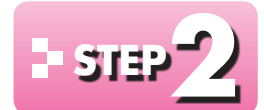

# ・ STEP // Office Onlineを利用する

#### 1 ファイルのアップロード

インターネット上のOneDriveのフォルダーにファイルをアップロードしましょう。 ※ここでは、Wordを例に操作していますが、ExcelやPowerPointでも同様の手順で操作できます。 ※アップロードするファイルを開いておきましょう。

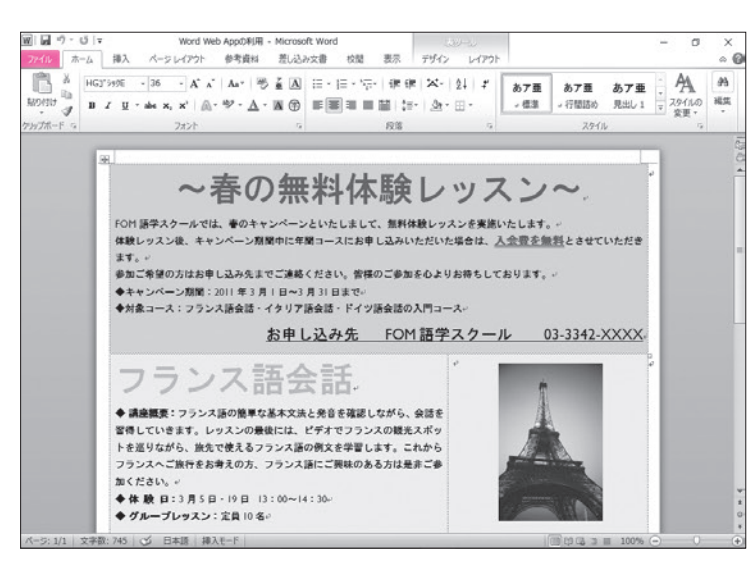

①(ファイル)タブを選択します。

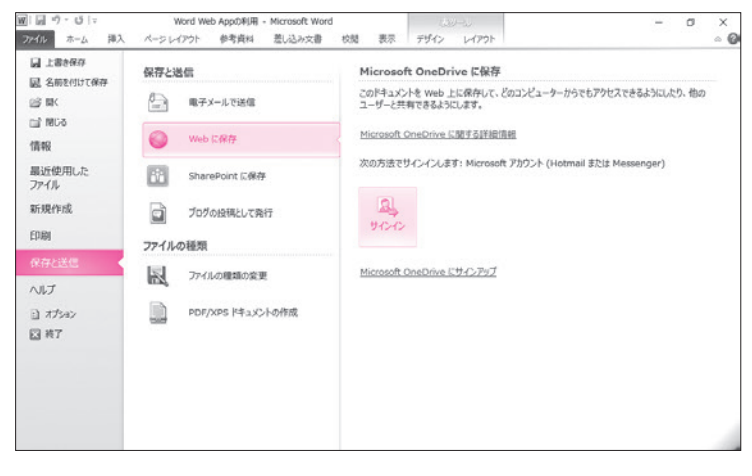

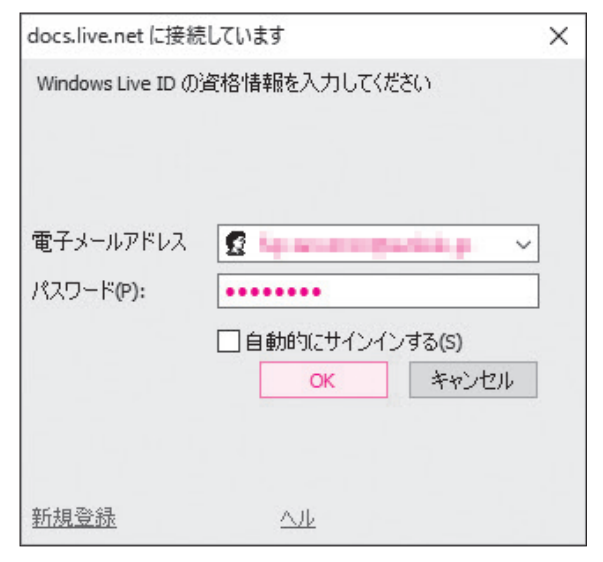

②《保存と送信》をクリックします。 ③《Webに保存》をクリックします。 ④《サインイン》をクリックします。 ※本冊子では、すでにアカウント登録を完了している ことを前提としています。

#### 《docs.live.netに接続しています》 ダイア

ログボックスが表示されます。

- (5)(電子メールアドレス)を入力します。
- ⑥《パスワード》を入力します。
- ⑦**《OK》**をクリックします。
- ※サインイン画面は、使用状況によって異なる場合が あります。画面の指示にしたがって、適宜サインイン しましょう。

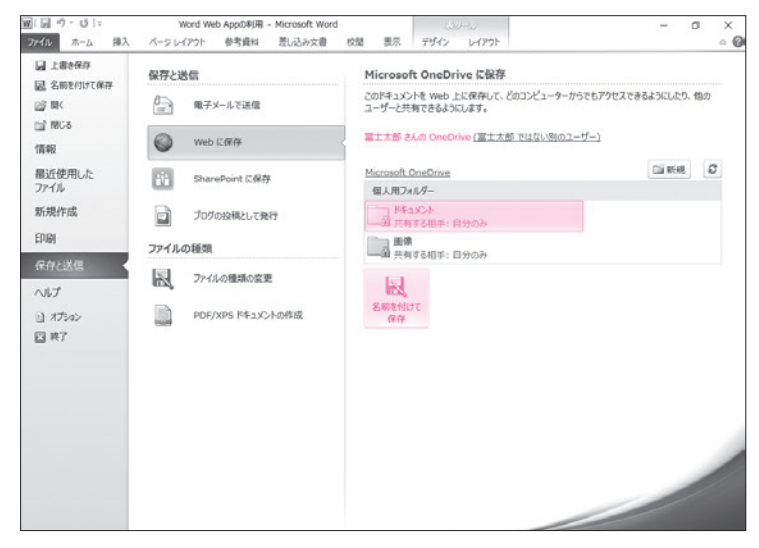

#### サインインしたアカウントの「(ユーザー名)

**さんのOneDrive」**と表示されます。 ※本冊子では、ユーザー名を「富士太郎」としています。 ⑧**《ドキュメント》**をクリックします。

※この《ドキュメント》は、OneDriveの自分のディス ク領域を指します。自分のパソコンの《ドキュメン ト》ではありません。

⑨《名前を付けて保存》をクリックします。

#### 《名前を付けて保存》ダイアログボックスが

表示されます。

※ダイアログボックスが表示されるまでに時間がかか ることがあります。

10《ファイル名》を入力します。

① 《保存》をクリックします。

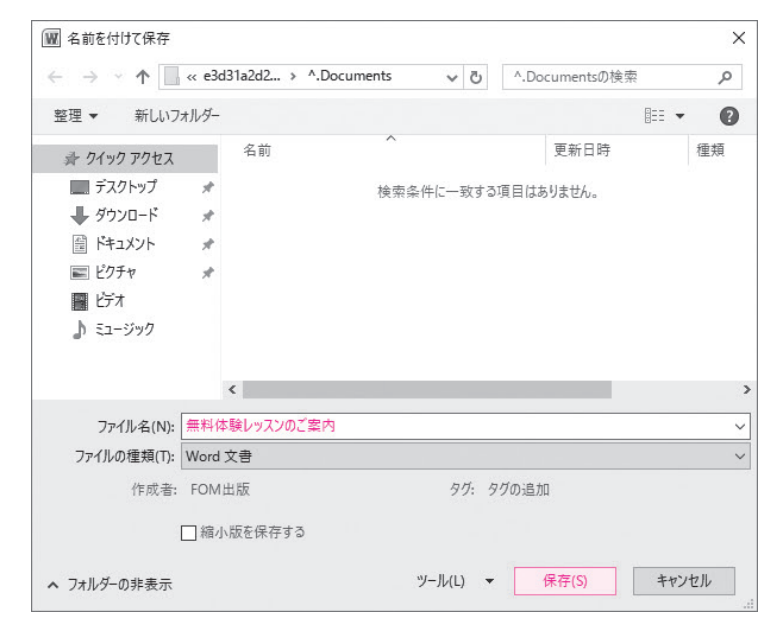

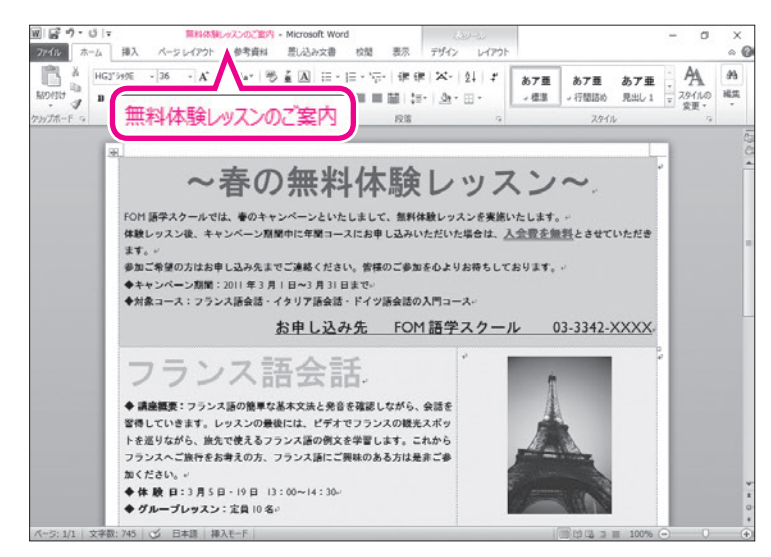

OneDriveにファイルが保存されます。

②タイトルバーにアップロードしたファイル
 名が表示されていることを確認します。

※アップロードしたファイルが開かれている状態にな ります。

※この状態で文書を編集して、 「」 (保存)をクリック すると、インターネット上の文書が上書き保存され ます。

※Wordを終了しておきましょう。

-6-

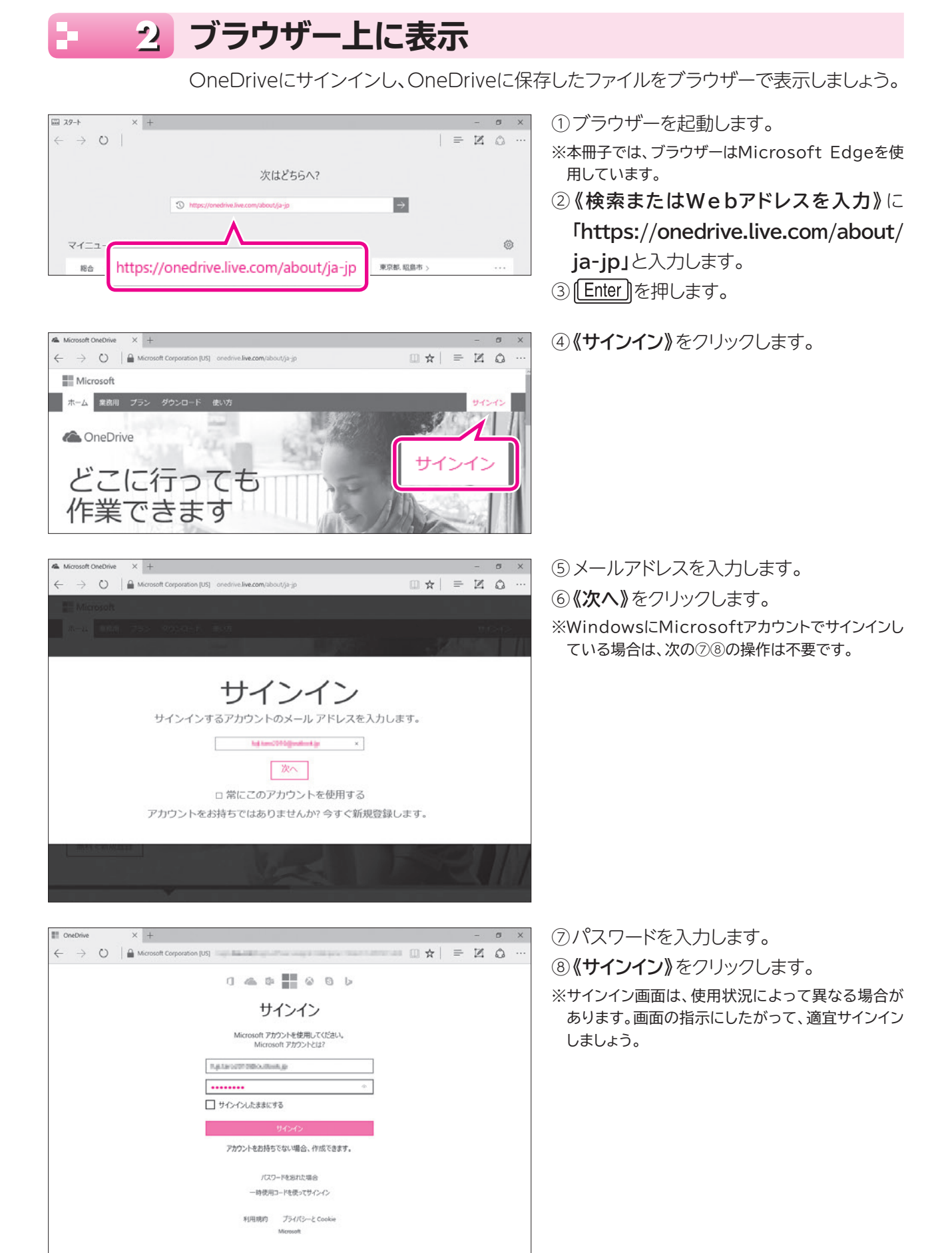

com/ppsecure/post.srf?wa=wsignin1.0&upsnv=13&uct=1470721142&uver=6.7.6

ICE の品質向上にご協力()

/ 文書の編集・ 🖶 印刷 💲 共有 🔎 コメント

 ○ ★ ■ ■ ■ ● ▲ ● ?
 ● ○ → ● ?
 ● ○ フォルダー「ドキュメント」をクリックします。
 ※上部にOneDriveに関する紹介が表示された場合 は、★ をクリックして閉じておきましょう。

> フォルダー**「ドキュメント」**内のファイルが表示されます。 ⑩保存したファイルをクリックします。

ブラウザーに別のタブが追加され、ファイルが表示されます。

ファイルを閉じます。 ① 🔀 (タブを閉じる)をクリックします。

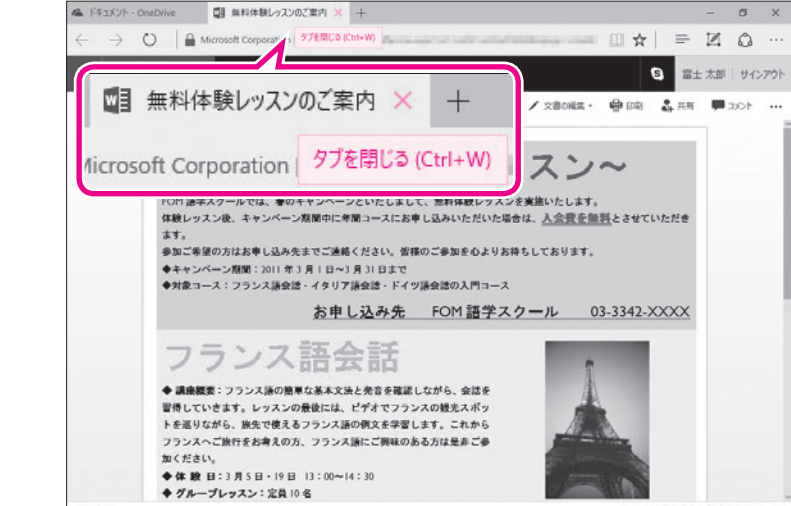

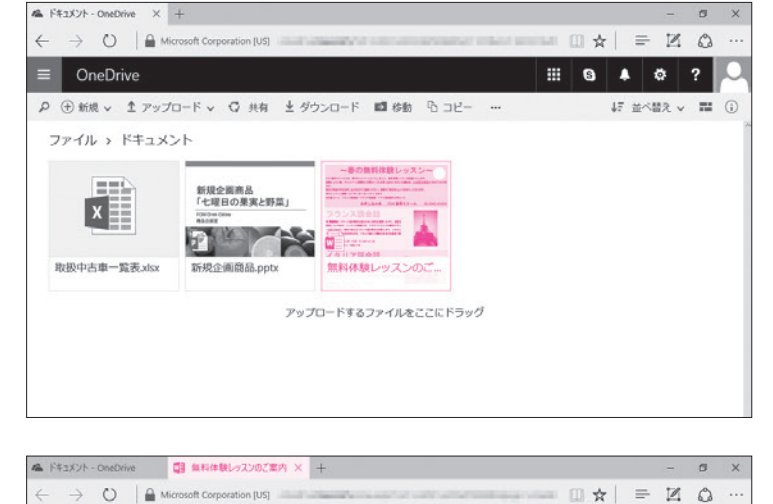

無料体験しゅていのご案内

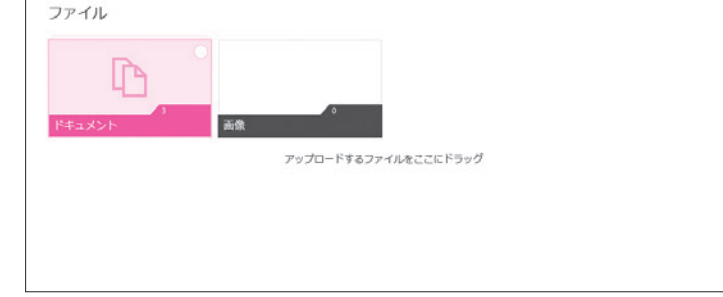

▶ ① 新規 ∨ ▲ アップロード ∨

■ OneDrive

OneDrive + K#as/2h

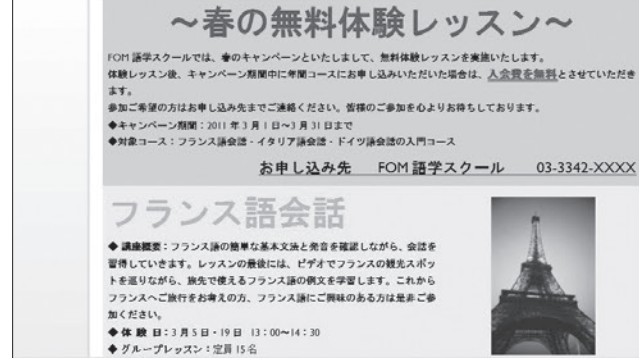

フォルダー「ドキュメント」の画面に戻ります。

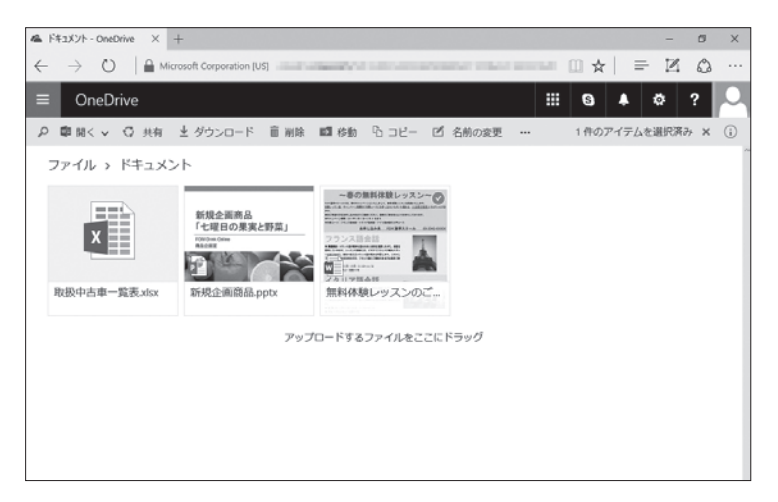

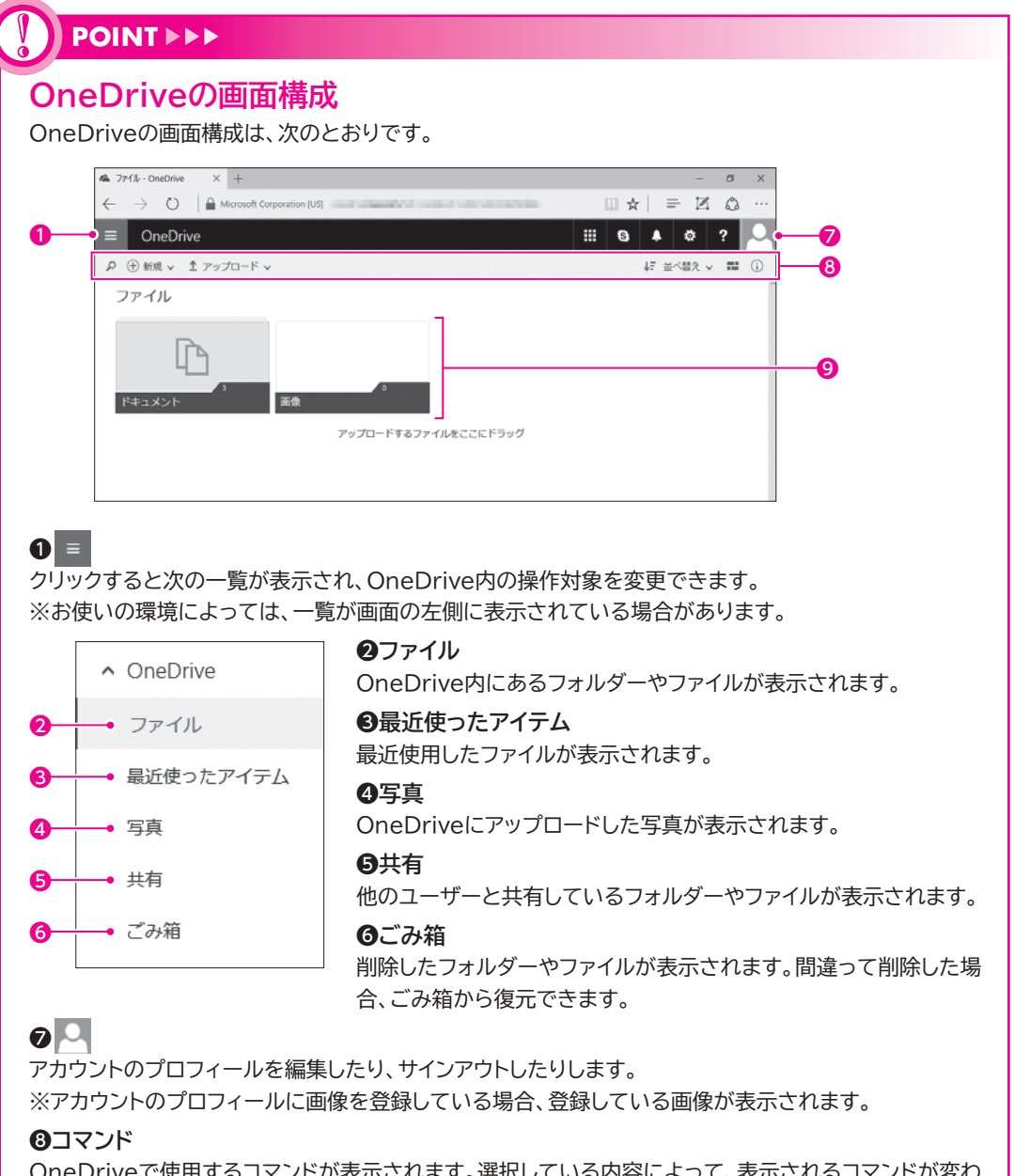

OneDriveで使用するコマンドが表示されます。選択している内容によって、表示されるコマンドが変わります。

#### **⑨**ファイルの一覧

②を選択している場合に、フォルダーやファイルが表示されます。フォルダーやファイルをクリックすると
フォルダーやファイルが開きます。また、ポイントすると
が表示され、
●を
●にすると選択できます。

## 3 ブラウザー上での編集

Office Onlineを使って、ブラウザー上でファイルを編集しましょう。編集した内容は自動的に保存されます。

### Word文書の編集

OneDriveのWord文書を開くと、Word Onlineが開き、文書の内容を確認したり、印刷 したりできます。文書の内容を変更する場合は、編集できる状態に切り替えます。 OneDriveのWord文書を開いて、Word Onlineで編集しましょう。 ※OneDriveのWord文書を開いておきましょう。

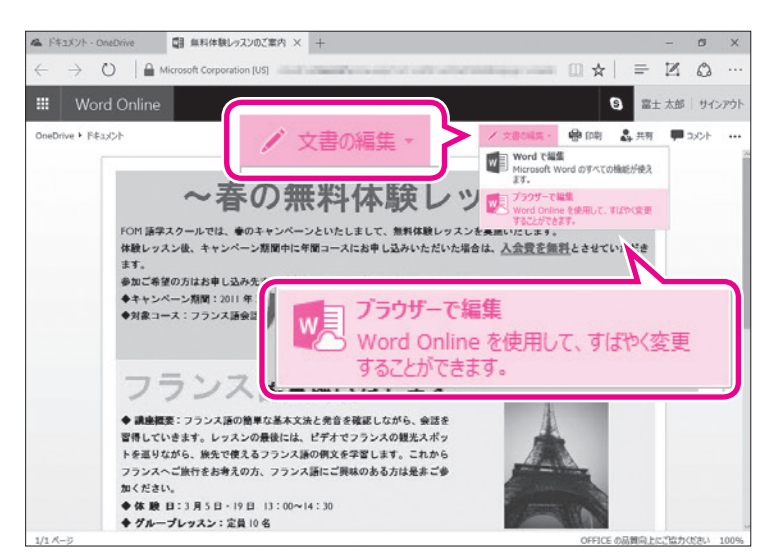

(1)《文書の編集》をクリックします。
 (2)《ブラウザーで編集》をクリックします。

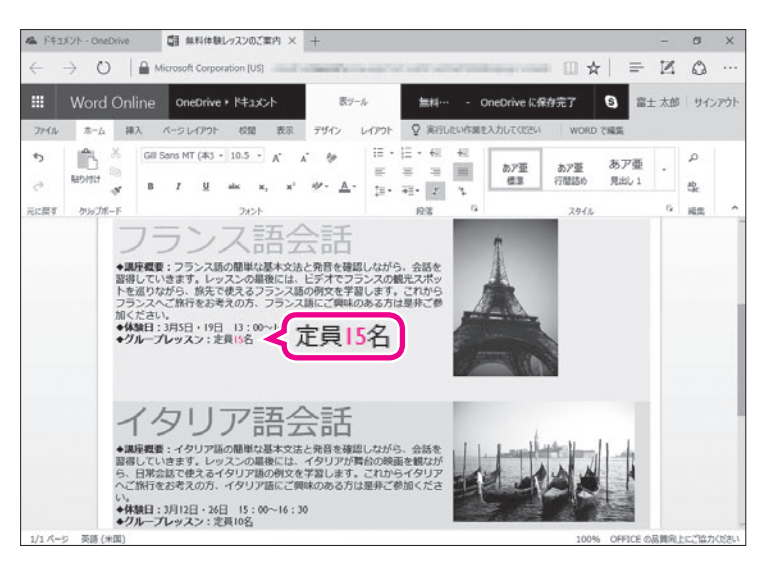

ブラウザーにリボンが表示され、文書が編集 できる状態に切り替わります。 ③文字を変更します。 ※ここでは、フランス語会話の定員数を「10」名から 「15」名に変更しています。

※変更内容は自動的に保存されます。

# POINT

サポートしていない機能を含む文書 Word Onlineで編集できる状態に切り替え ると、図や文字の配置がもとの文書と異なっ て表示される場合があります。また、図形や SmartArtグラフィックなどWord Online でサポートされていない機能のオブジェクト はプレースホルダーとして表示され、編集す ることはできません。

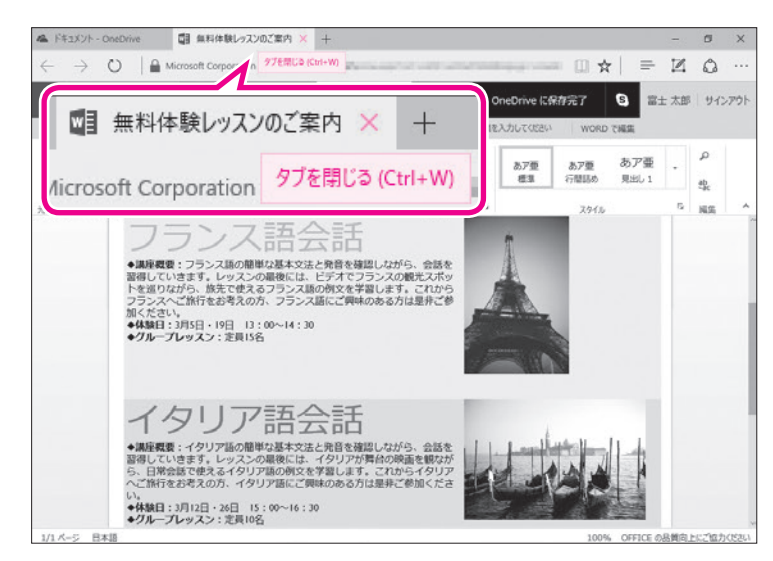

編集を終了します。 ④ ¥ (タブを閉じる)をクリックします。 フォルダー「ドキュメント」の画面に戻ります。

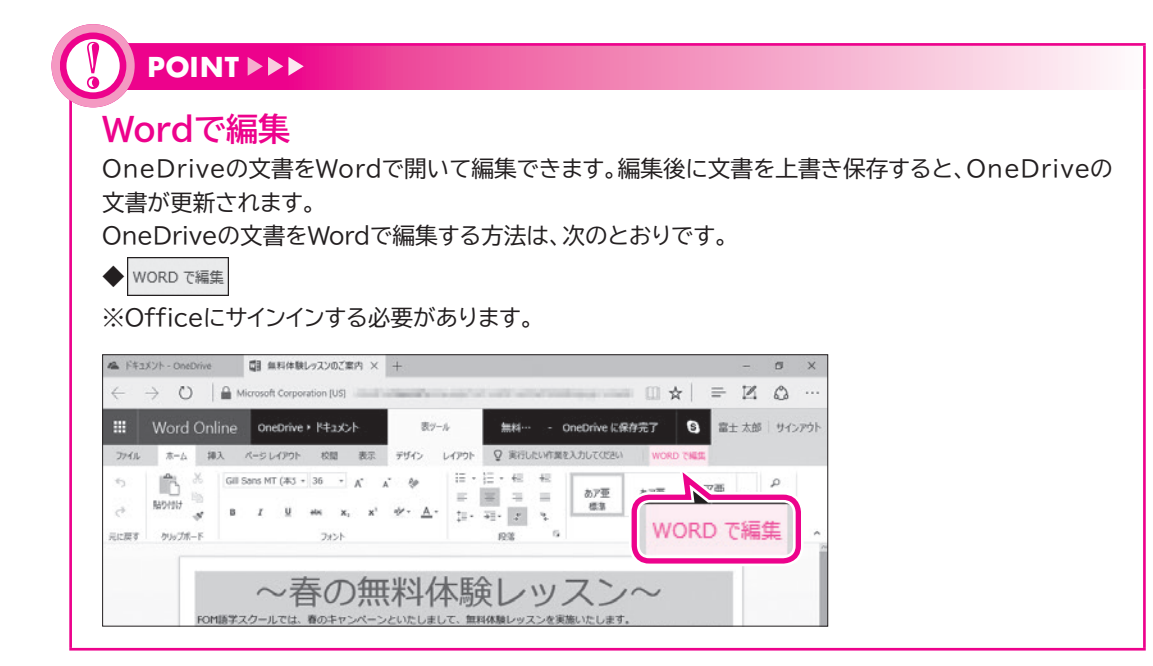

### Excelブックの編集

OneDriveのExcelブックを開くと、Excel Onlineのリボンが表示され、すぐにブックを編集できる状態になります。

OneDriveのExcelブックを開いて、Excel Onlineで編集しましょう。

| 12           | - 42 | ペント - OneDriv | 21 取扱す                | zbr.赛建一車古          | κ· × +  |                                            |               |       |                           |          | -            | ø    | ×      |
|--------------|------|---------------|-----------------------|--------------------|---------|--------------------------------------------|---------------|-------|---------------------------|----------|--------------|------|--------|
| $\leftarrow$ |      | ⇒ O           | Microsoft Cor         | poration [US]      |         |                                            |               | -     | - 0 ¢                     | =        | $\mathbb{Z}$ | ۵    |        |
|              |      | Excel On      | line OneDriv          | e • אכאב+א         |         | 取扱中古庫一致                                    | 誌             |       | 晶 共有                      | <b>8</b> | 上 太郎         | サインス | アウト    |
| 77           | 4.h  | ホ−ム           | 挿入 データ お              | 1間 表示              | ♀ 実行したい | 作業を入力してください                                | Excel 7       | 18.5E |                           |          |              |      |        |
| 5<br>2       |      | Rottin 10     | MS P3590<br>B I U<br> | - 11 -<br><u>D</u> | = = =   | <ul> <li>表示形式</li> <li>目 \$ - %</li> </ul> | ;<br>, , % ,1 | ·     | ション<br>デーブルとして 挿<br>書式設定・ |          | Σ·<br>       | 「一」  | 2 1    |
| 元にあ          | 23   | クリップポード       | 245                   | 1                  | 記道      |                                            | 数通            | 7     | ーブル                       | セル       |              | 福集   |        |
| $f_{\pi}$    |      |               |                       |                    |         |                                            |               |       |                           |          |              |      |        |
|              | ٨    | B C           | D                     |                    | F       | G                                          | н             | I     | 3                         | к        | L            | -    | М      |
| 1            | _    | 取扱中で          | 5单一宽表                 |                    |         |                                            |               |       |                           |          |              |      |        |
| 3            |      | NO IS         | メーカー                  | 車種                 | 年式      | 車検有効期限                                     | 車体色           | 驱釉方式  | 走行距離(km)                  | ミッション    |              |      |        |
| 4            |      | 1 アメリカ        | シクスティワン               | キーン                | 1999    | 2012年3月<br>2013年1日                         | フルー糸          | 2WD   | 5,000                     | AT<br>MT | -            |      |        |
| 6            |      | 3 アメリカ        | シウスティウン               | トリンブル              | 1995    | 2012年4月                                    | メタリック系        | 4WD   | 10,000                    | AT       |              |      |        |
| 7            |      | 4 アメリカ        | シウスティワン               | ハート                | 2002    | 2011年10月                                   | ホワイト系         | 4WD   | 8,000                     | AT       |              |      |        |
| 8            |      | 5 アメリカ        | シクスティワン               | ハート                | 2007    | 2012年10月                                   | シルバー系         | 4WD   | 6,000                     | MT       |              |      |        |
| 9            |      | 6 アメリカ        | シクスティワン               | マイヤー               | 2000    | 2013年3月                                    | ブルー糸          | 4WD   | 9,000                     | AT       |              |      |        |
| 10           |      | 7 アメリカ        | シウスティワン               | マイヤー               | 2000    | 2011年9月                                    | ブラック茶         | 4WD   | 7,000                     | MT       |              |      |        |
| 11           |      | 8 アメリカ        | シクスティワン               | マイヤー               | 2006    | 2011年11月                                   | ブルー糸          | 4WD   | 6,000                     | AT       |              |      |        |
| 12           |      | 9 イギリス        | カーディフ                 | エブソム               | 2004    | 2011年10月                                   | メタリック飛        | 2WD   | 6,000                     | MT       | _            |      |        |
| 13           |      | 10 イギリス       | カーティフ                 | オルメス               | 1995    | 2013年3月                                    | シルバー糸         | 2WD   | 6,000                     | AT       | _            |      |        |
| 14           |      | 11 イギリス       | カーディフ                 | シャムロック             | 1990    | 2011年9月                                    | ブラック系         | 2WD   | 20,000                    | AT       |              |      |        |
| 15           |      | 12 イギリス       | カーディフ                 | シャムロック             | 1997    | 2012年5月                                    | ブラック系         | 2WD   | 10,000                    | MT       |              |      |        |
| 16           |      | 13 イタリア       | カスタ                   | アミルカレ              | 1998    | 2011年12月                                   | レッド系          | 2WD   | 9,000                     | MT       |              |      |        |
| 17           |      | 14 イタリア       | カスタ                   | アミルカレ              | 2000    | 2011年9月                                    | レッド系          | 2WD   | 6,000                     | AT       |              |      |        |
| 18           |      | 15 イタリア       | カスタ                   | カペリ                | 1996    | 2011年12月                                   | ブラック系         | 2WD   | 6,000                     | AT       |              |      |        |
| * ^          | <    | sel churn     | 14-7.7                | Head III           | 1 0000  | opention B                                 | 1-F11 . TX    | lours | 2.000                     | lor      |              |      | >      |
| н            | <    | Þ. H          | 中古車一覧                 | ۲                  |         |                                            |               |       |                           |          | Office I     |      | -10 +1 |

- ブックをOneDriveにアップロードし、 OneDriveで開いておきます。
- ※OneDriveにアップロードする方法については、 P.5を参照してください。
- ブラウザー上にリボンが表示され、ブック が編集できる状態になっていることを確 認します。

| 12  | F祥3 | メント・          | OneDrive | 日 取扱         | abz 赛 建一車古中    | x · × + |            |                        |            |       |       |                  |       |             | -            | ۵            | ×    |
|-----|-----|---------------|----------|--------------|----------------|---------|------------|------------------------|------------|-------|-------|------------------|-------|-------------|--------------|--------------|------|
| ÷   |     | $\rightarrow$ | 0        | Microsoft Co | eporation [US] |         | -          | -                      |            | -     | -     |                  | *     | -   =       | $\mathbb{Z}$ | ۵            |      |
|     |     | Exc           | el Onli  | ne OneDri    | /e • F#ax>h    |         | 取扱         | 中古車一                   | 杞表         |       |       | 🎝 共有             |       | <b>S</b> =± | 太郎           | サイン          | アウト  |
| 71  | 1.1 |               | i-д 10   | 入 データ !      | 刘慧 表示          | ♀ 実行したい | 作詞を入;      | りしてください                | Excel 7    | :165  |       |                  |       | _           |              |              |      |
| 5   |     | 1             | 5 *      | MS P3590     | • 11 •         | = = =   | <b>B</b> 2 | 表示形式                   | t          | •     |       |                  |       | - 3         | Σ,           | ZAZ          | 1,   |
| e   |     | R6DP          | 117 ED   | B I I<br>    | <u>1</u><br>2  | 5 8 8   |            | \$ - %                 | · *8 4     | 8     | アンケート | テーブルとして<br>書式設定・ | 18    | 入前除         |              | 2.48         | 12 1 |
| 元に  | zτ  | 00            | ップポード    | 77           | >F             | 10.00   |            |                        | 数值         |       | 7     | ープル              |       | tu.         |              | NS           | 1    |
| fx  | 66  |               |          |              |                |         |            |                        |            |       |       |                  |       |             |              |              |      |
|     | A   | В             | С        | D            | E              | F       |            | G                      | н          |       | I     | J                |       | К           | L            |              | М    |
| 56  |     | 53            | 日本       | ナカマ          | ルカ             | 1999    |            | 2012年8月                | シルバー糸      | 4∀    | D     |                  | 5,000 | AT          |              |              |      |
| 57  |     | 54            | 7522     | アンクティル       | エイメ            | 1992    |            | 2011 178 //            | クリーン糸      | 4     | VD.   | 1                | 0,000 | TA          |              |              |      |
| 58  |     | 55            | フランス     | アンクティル       | I1X            | 1996    |            | 2013年1月                | クリーン糸      | 4     | ND .  |                  | 7,000 | TAI         |              |              |      |
| 59  |     | 56            | フランス     | アンクティル       | I1X            | 2005    |            | 2012/01/9/             | シルバー糸      | 49    | VD O  |                  | 3,000 | TA          |              |              |      |
| 60  |     | 57            | フランス     | アンクティル       | シルヴァン          | 2001    |            | 2012年9月                | ブラック糸      | 41    | ND O  |                  | 3,800 | TAT         |              |              |      |
| 61  |     | 58            | フランス     | アンクティル       | シルウァン          | 2002    | 2          | 313410月                | シルバー糸      | 40    | OV.   |                  | 5,000 | TAT         |              |              |      |
| 62  |     | 59            | フラノス     | アンワティル       | 910772         | 2004    | -          | (月3年3月                 | シルハー衆      | 40    | O     |                  | 5,000 | MI          |              |              |      |
| 63  |     | 80            | フランス     | コラール         | アルレッティ         | 1997    |            | 01236月                 | メタリック糸     | 2V    | O.    | 1                | 0,000 | MT          |              | _            |      |
| 64  |     | 61            | フランス     | コラール         | アルレッティ         | 2001    |            | 012年7月                 | メタリック糸     | 2V    | O.    |                  | 5,000 | AT          |              | _            |      |
| 65  |     | 02            | フランス     | 145          | アルレッティ         | 2003    | -          | 012年4月                 | フラック糸      | 2V    | ND .  |                  | 1,500 | AT          |              |              |      |
| 00  |     | 03            | 1712     | 1            | 7111           | 2000    | -          | のは年3月                  | ホワイト発      | 20    | U.    |                  | 0,000 | MI          |              |              |      |
| 07  |     |               | 17/2     |              | 7111           | 2004    |            | A.R.1 年9月              | パンイトが      | -24   | 0     |                  | 250   | MI          |              |              |      |
| 68  | -   |               | 17.11    |              | 1414           | 2000    |            | 2013年1月                | +0/18      | . 124 | ····· |                  | 120   | Mil         |              |              |      |
| 09  | -   | 00            | 1374     | 129-16       | 7114           | 2000    |            | 4010 <del>4</del> 4274 | 10.2.11.20 | 24    | NU I  |                  | 1,00  | / Mil       |              |              |      |
| 70  |     |               |          |              |                |         |            |                        |            |       |       |                  |       |             |              |              |      |
| 72. |     |               |          |              |                |         |            |                        |            |       |       |                  |       |             |              |              |      |
| 76  |     |               |          |              |                |         |            |                        |            |       |       |                  |       |             |              |              |      |
| 75  |     |               |          |              |                |         |            |                        |            |       |       |                  |       |             |              |              |      |
| /18 | -   |               |          |              |                |         | _          |                        |            |       |       |                  |       |             |              |              | _    |
| 5   | 27  | 0.0           |          | 10.00        | æ              |         |            |                        |            |       |       |                  |       |             |              |              |      |
|     |     | · · ·         |          | PE14 52      | (I)            |         |            |                        |            |       |       |                  |       |             |              |              |      |
|     |     |               |          |              |                |         |            |                        |            |       |       |                  |       |             | Office \$    | <b>美易次</b> 菁 | に知力  |

③データを追加します。

※ここでは、69行目にデータを追加し、上の行の書式 をコピーして69行目に貼り付けています。

※変更内容は自動的に保存されます。

編集を終了します。 ④ ¥ (タブを閉じる)をクリックします。 フォルダー「ドキュメント」の画面に戻ります。

| 71     | 14   | 18 1  | 又扱中さ     | 甲一覧       | 表.xlsx | - X      | +      |     |                     |       |             |      |   |
|--------|------|-------|----------|-----------|--------|----------|--------|-----|---------------------|-------|-------------|------|---|
| )<br>) | /ic  | rosof | it Corpo | oration [ | タブを    | 閉じる ((   | Ctrl+W | )   | テーブルとして 非     書式設定・ |       | Σ ·<br>"# · | 「「」」 | z |
| 度7     |      |       |          | 2         |        |          |        |     | テーブル                | tu.   |             | 補集   |   |
| A      | B    | c     | D        | D Det 1   | E L    | G        | н      | г   | 1 13                | к     | i.          |      | M |
|        | 53   | 日本    | ナカマ      | 111/12    | 1999   | 2012年8月  | シルバー糸  | 4WD | 5.00                | DIAT  | -           | _    | - |
|        | 54   | フランス  | アンクティル   | エイメ       | 1992   | 2011年8月  | グリーン系  | 4WD | 10.00               | ID AT |             |      |   |
|        | 55   | フランス  | アンクティル   | エイメ       | 1998   | 2013年1月  | グリーン系  | 4WD | 7,00                | D AT  |             |      |   |
|        | - 56 | フランス  | アンクティル   | エイメ       | 2005   | 2012年9月  | シルバー系  | 4WD | 3,00                | D AT  |             |      |   |
|        | 57   | フランス  | アンクティル   | シルヴァン     | 2001   | 2012年9月  | ブラック系  | 4WD | 3,80                | IO AT |             |      |   |
|        | 58   | フランス  | アンクティル   | シルヴァン     | 2002   | 2011年10月 | シルバー系  | 4WD | 5,00                | 10 AT |             |      |   |
|        | 59   | フランス  | アンクティル   | シルヴァン     | 2004   | 2013年3月  | シルバー系  | 4WD | 5,00                | IO MT |             |      |   |
|        | - 60 | フランス  | コラール     | アルレッティ    | 1997   | 2012年6月  | メタリック系 | 2WD | 10,00               | IO MT |             |      |   |
|        | 61   | フランス  | コラール     | アルレッティ    | 2001   | 2012年7月  | メタリック系 | 2WD | 5,00                | 10 AT |             |      |   |
|        | 62   | フランス  | コラール     | アルレッティ    | 2003   | 2012年4月  | ブラック系  | 2WD | 1,50                | IO AT |             |      |   |
|        | 63   | フランス  | コラール     | ヴェイユ      | 2000   | 2013年3月  | ホワイト飛  | 2WD | 6,00                | IO MT |             |      |   |
|        | 64   | フランス  | コラール     | ヴェイユ      | 2004   | 2011年9月  | ホワイト飛  | 2WD | 2,50                | IO MT |             |      |   |
|        | 65   | 75/2  | 37-11    | 7112      | 2006   | 2013年1月  | ブルー系   | 2WD | 1.50                | IO MT |             |      |   |
|        | 00   | フランス  | コラール     | ヴェイユ      | 2006   | 2013年2月  | ホワイト系  | 2WD | 1,50                | IO MT |             |      |   |
|        |      |       |          |           |        |          |        |     |                     |       |             |      |   |
|        |      |       |          |           |        |          |        |     |                     |       |             |      |   |
|        |      |       |          |           |        |          |        |     |                     |       |             |      |   |
|        |      |       |          |           |        |          |        |     |                     |       |             |      |   |

# 

サポートしていない機能を含むブック

図形やSmartArtグラフィックなどのExcel Onlineでサポートしていない機能のオブジェクトを含む ブックを開くと、次のようなメッセージが表示されます。

| ブラウザ- | -で編集しますか?                                                                            | ×        |    |
|-------|--------------------------------------------------------------------------------------|----------|----|
|       | ブラウザーで編集する場合、次の機能を含まないファイルのコビ<br>が作成されます:                                            | <u>'</u> |    |
|       | <ul> <li>図形などのオブジェクト</li> <li>SmartArt (手順、階層構造、循環、集合関係の図表)</li> </ul>               |          |    |
|       | 元のファイルに影響はありません。<br>すべての機能を使える状態にして、このブックを編集するには、<br>[キャンセル] をクリックして Excel で開いてください。 |          |    |
|       | 詳細を表示                                                                                |          |    |
|       | 2ィードバックの送信<br>コピーして編集 キャンセル                                                          |          | -1 |

#### ●《コピーして編集》

サポートしていない機能のオブジェクトを削除したブックのコピーが作成され、編集できる状態でブック が開きます。

2《キャンセル》

サポートしていない機能のオブジェクトを非表示にして、閲覧表示でブックが開きます。 サポートしていない機能のオブジェクトを残したままでブックを編集する場合には、ブックをExcelで開 く必要があります。

| Excelで編集                                                                                                    |                                                     |
|----------------------------------------------------------------------------------------------------|-----------------------------------------------------|
|                                                                                                    | 別へて矩集でキキオ 矩集後にブックを上書キ侶方すると OneDi                    |
|                                                                                                    |                                                     |
|                                                                                                    |                                                     |
| OneDriveのフックをExcelで編                                                                                                    | 集する万法は、次のとおりです。                                     |
|                                                                                                    |                                                     |
| ◆ Excel で編集                                                                                                    |                                                     |
|                                                                                                    | ×+ 11+++                                            |
| ◆ Excel で編集<br>※Officeにサインインする必要が                                                                                                    | あります。                                               |
| <ul> <li>▲ Excel で編集</li> <li>※Officeにサインインする必要が</li> <li>▲ F12/07-OneOne</li> <li>■ 応告+6第一覧巻.dxx-× +</li> </ul>                                                                                                    | 「あります。<br>×                                         |
| ◆ Excel で編集<br>※Officeにサインインする必要が<br>▲ F±x5/- OreChine 目 乾燥+±=−1歳.4x× × +<br>← → ひ                                                                                                    | 「あります。<br>□ ☆   = 図 ぬ …                             |
| ◆ Excel で編集<br>※Officeにサインインする必要が<br>▲ ドキンジト-OneDrive 国 取扱中自軍-取見dax-× +<br>← → ひ ▲ Microsoft Corporation (US)<br>Ⅲ Excel Online OneDrive > ドキンジト 国                                                                                                    | べあります。 この ☆ = 図 ☆ … 2000年去書-現表 ☆ 共有 Q 至土太郎 り1/27016 |
|                                                                                                    | ボあります。                                              |
|                                                                                                    |                                                     |
| ◆ Excel で編集<br>※Officeにサインインする必要が<br>● ドキュメント・OneDrive 曜 改造中当事-党意.dtx・× +<br>← → ひ ● Microsoft Corporation [US]<br># Excel Online OneDrive > ドキュメント<br>7716 あーム ■A データ 改革 改正 ② 第日にない作用<br>* 第 19292 ● 11 ● = = = =<br>* M9717 ● * ▲ * * * * * * * * * * * * * * * * * |                                                     |

### 🛃 プレゼンテーションの編集

OneDriveのプレゼンテーションを開くと、PowerPoint Onlineが開き、スライドショーを 実行したり、印刷したりできます。プレゼンテーション内の文字やオブジェクトを変更する場 合は、編集できる状態に切り替えます。

OneDriveのプレゼンテーションを開いて、PowerPoint Onlineで編集しましょう。

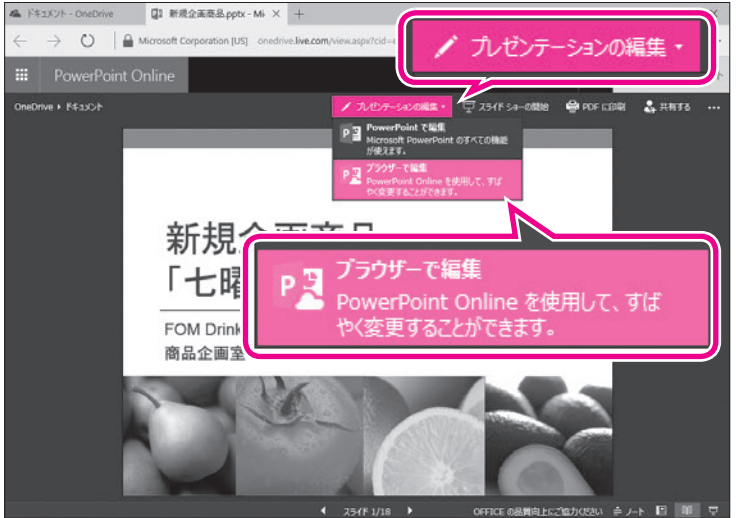

 プレゼンテーションをOneDriveにアップ ロードし、OneDriveで開いておきます。
 ※OneDriveにアップロードする方法については、 P.5を参照してください。

- ②**《プレゼンテーションの編集》**をクリックします。
- ③**《ブラウザーで編集》**をクリックします。

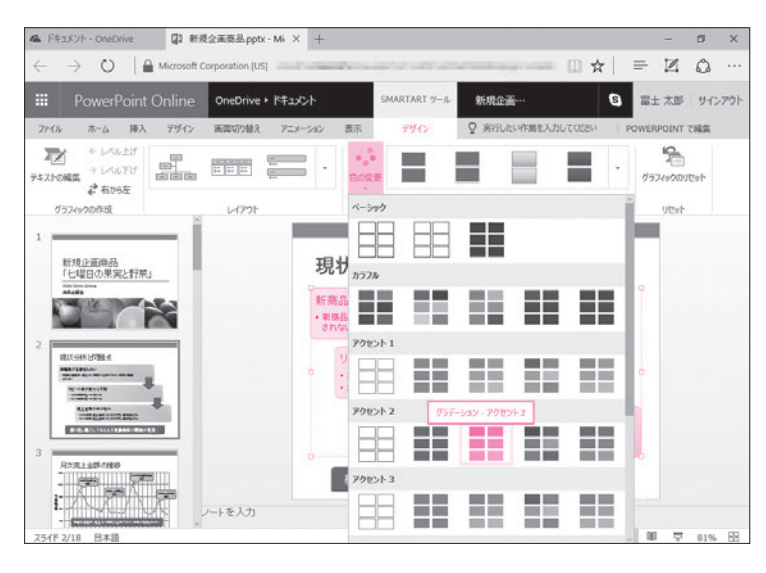

ブラウザーにリボンが表示され、プレゼンテーションが編集できる状態に切り替わります。
④オブジェクトを編集します。
※ここでは、スライド2のSmartArtグラフィックの色

※ここでは、スライド2のSmartArtクラフィックの色を変更しています。

※変更内容は自動的に保存されます。

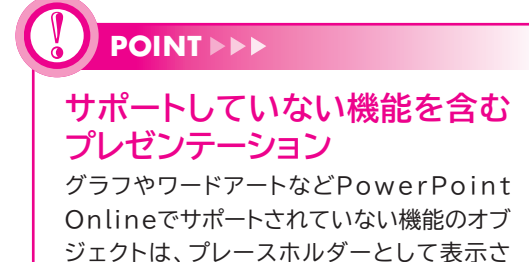

れ、編集することはできません。

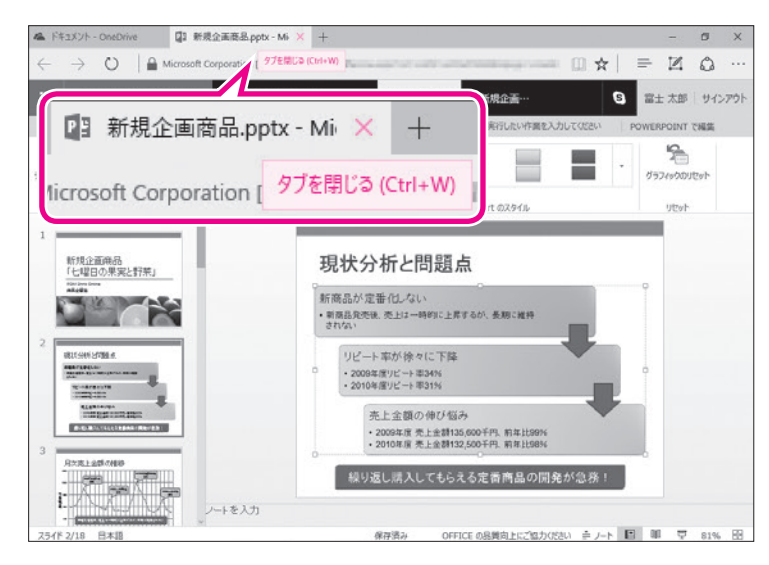

編集を終了します。 ⑤ ¥ (タブを閉じる)をクリックします。 フォルダー「ドキュメント」の画面に戻ります。

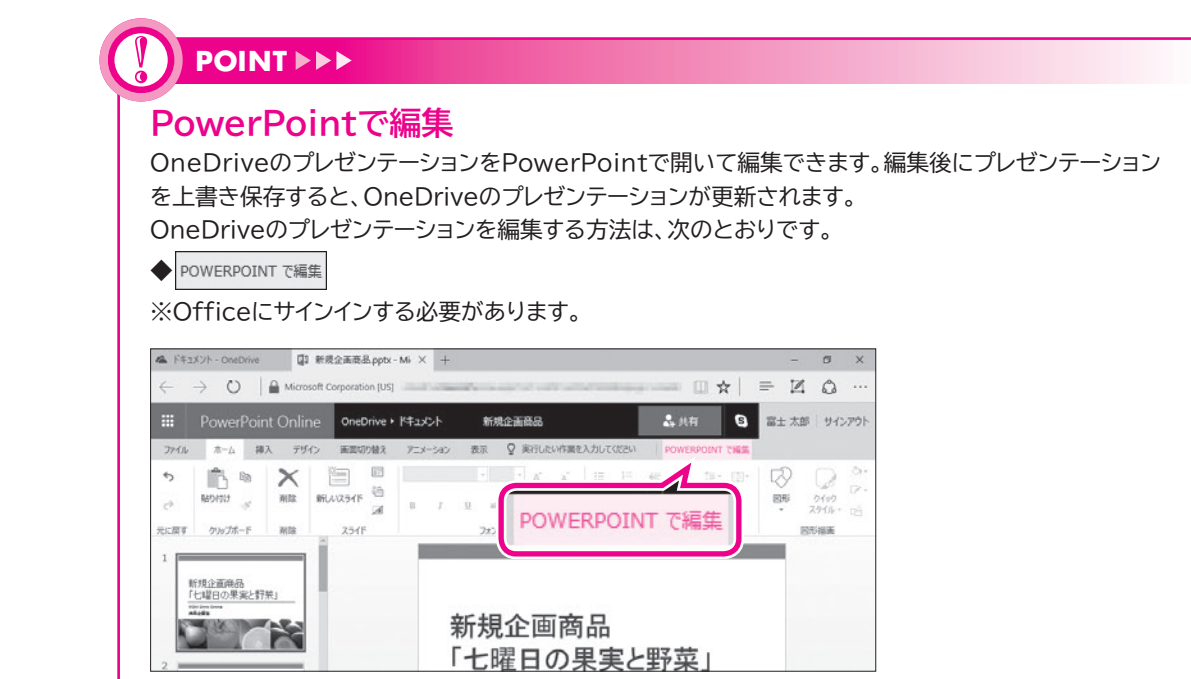

### - 4 ファイルのダウンロード

OneDriveに保存したファイルは自分のパソコンにダウンロードすることができます。 ダウンロード後、サインアウトし、OneDriveの利用を終了しましょう。

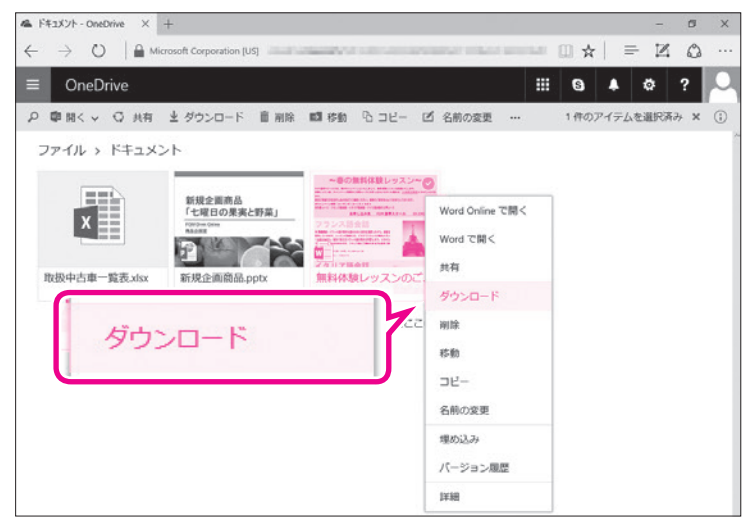

 フォルダー「ドキュメント」の画面が表示 されていることを確認します。
 ダウンロードするファイルを右クリックします。
 ダウンロード》をクリックします。

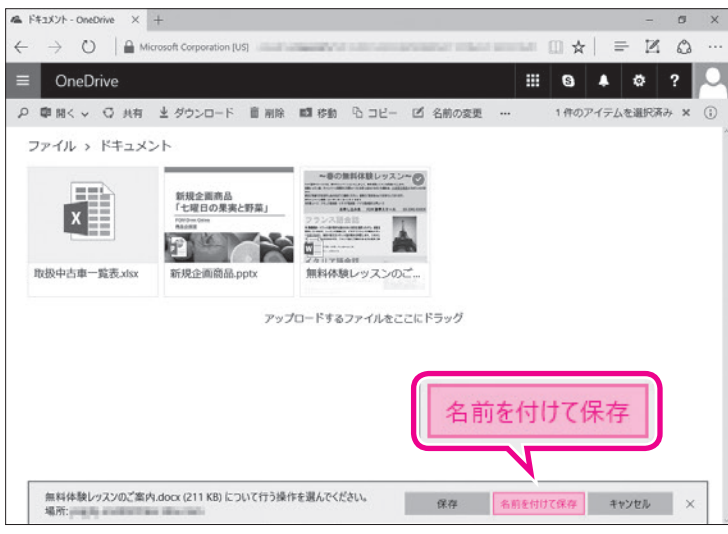

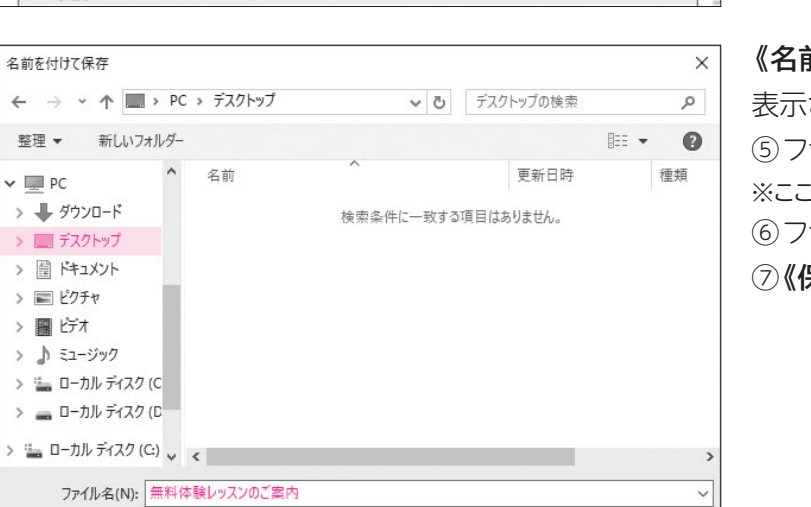

保存(S) キャンセル

ダウンロードのメッセージが表示されます。 ④《名前を付けて保存》をクリックします。

《名前を付けて保存》ダイアログボックスが

表示されます。 ⑤ ファイルを保存する場所を選択します。 ※ここでは、《デスクトップ》を選択しています。 ⑥ ファイル名を確認します。 ⑦ **《保存》**をクリックします。

ダウンロード完了のメッセージが表示されます。 ⑧メッセージのメをクリックします。

| & ドキュメント - OneDrive × -                                                | +                                                           |                                                                               |                       |             | - 0    | × |
|------------------------------------------------------------------------|-------------------------------------------------------------|-------------------------------------------------------------------------------|-----------------------|-------------|--------|---|
| $\leftarrow$ $\rightarrow$ $\circlearrowright$ $\mid$ $\triangleq$ Mio | rosoft Corporation [US]                                     |                                                                               | and many another      | □ ☆   =     | Z Q    |   |
| OneDrive                                                               |                                                             |                                                                               |                       | : 0 +       | Ø ?    | P |
| P 啣 開く マ □ 共有                                                          | ダウンロード 前 剤除                                                 | 101800 BJU- 2                                                                 | 名前の変更 …               | 1件のアイテムを    | 選択済み X | 0 |
| ファイル > ドキュメン                                                           | ット                                                          |                                                                               |                       |             |        |   |
| 取扱中古車一覧表.xbax                                                          | 新規企業商品<br>「七日ロの東東上野菜」<br>「<br>「<br>「<br>新規企画商品。pptx<br>アップ化 | 使う算机器 レラス・グ     使う算机器 レラス・グ     使う算机器 いった ・・・・・・・・・・・・・・・・・・・・・・・・・・・・・・・・・・・ | К <b>Э</b> 9 <i>Й</i> |             | ×      |   |
| 無料体験レッスンのご案内                                                           | .docx のダウンロードが終了しました                                        |                                                                               | 開く フォルら               | デーを開く ダウンロー | の表示 🗙  |   |

ファイルの種類(T): Microsoft Word 文書

▲ フォルダーの非表示

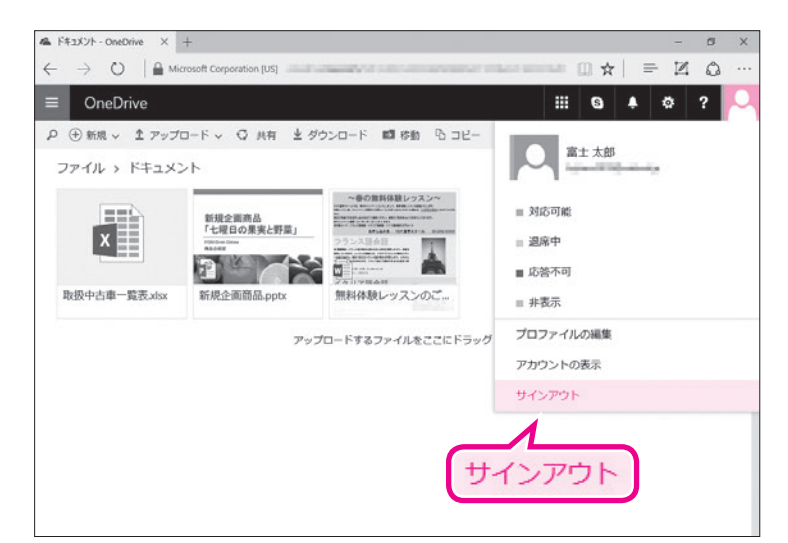

OneDriveからサインアウトします。 ③ こ をクリックします。 ⑩ **《サインアウト》**をクリックします。

サインイン画面に戻ります。 ※ブラウザーを終了しておきましょう。

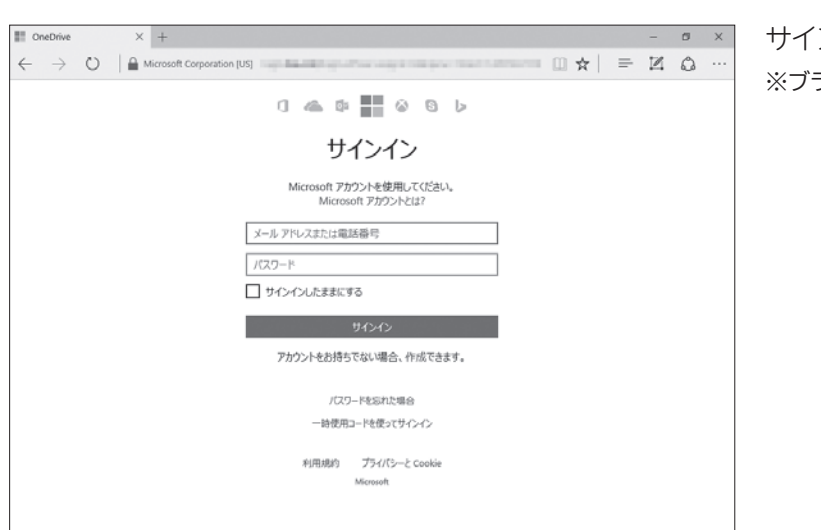

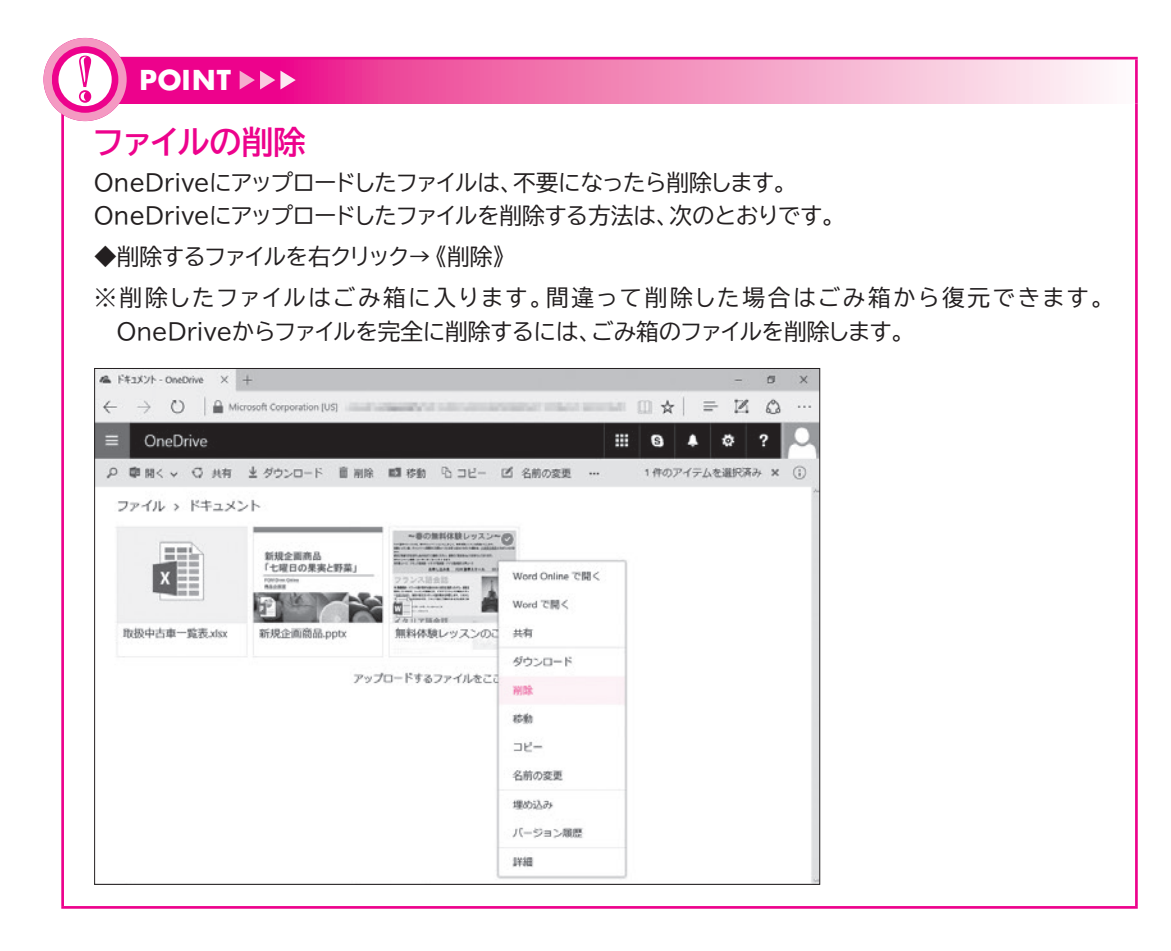

-16-

# **Office Onlineの利用**

(Windows 10・Office 2010対応)

2016年 8 月 初版発行

著作/制作:富士通エフ・オー・エム株式会社

発行所: FOM出版 (富士通エフ・オー・エム株式会社) 〒105-6891 東京都港区海岸1-16-1 ニューピア竹芝サウスタワー

● Microsoft Corporationのガイドラインに従って画面写真を使用しています。

- Microsoft、Excel、PowerPoint、OneDrive、Windowsは、米国Microsoft Corporationの米国 およびその他の国における登録商標または商標です。
- その他、記載されている会社および製品などの名称は、各社の登録商標または商標です。

本冊子は、構成・文章・データなどのすべてにおいて、著作権法上の保護を受けています。本冊子の一部 あるいは全部について、いかなる方法においても複写・複製など、著作権法上で規定された権利を侵害 する行為を行うことは禁じられています。

● 本冊子に記載された内容などは、予告なく変更される場合があります。

# Windows 10の基礎知識

#### 【本冊子の開発環境】

- ・OS:Windows 10(ビルド14393.10)
- ・ディスプレイ:画面解像度 1024×768ピクセル

※環境によっては、画面の表示が異なる場合や記載の機能が操作できない場合があります。 ※本冊子の操作手順および画面ショットは、2016年8月現在(Anniversary Update後)のものになります。

#### Step1 2 Step2 Step3 Step4 Windowsの画面構成 …………………………………………… 6 Step5 ウィンドウの基本操作 …………………………………… 9 Step6 Step7

# Step1 Windowsの概要

# Windowsとは

「Windows」は、マイクロソフトが開発した「OS (Operating System)」で す。OSは、パソコンを動かすための基本的な機能を提供するソフトウェアで、 ハードウェアとアプリの間を取り持つ役割を果たします。 OSにはいくつかの種類がありますが、市販のパソコンのOSとしてはWindows が最も普及しています。

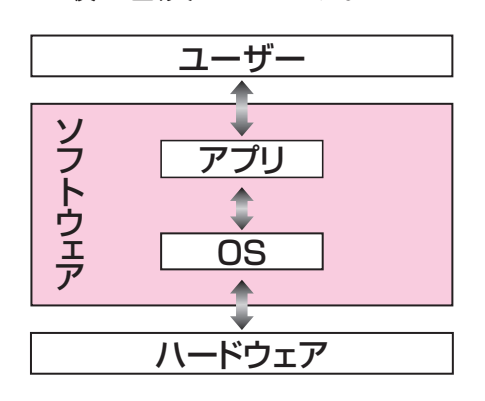

### POINT

### ハードウェアとソフトウェア

パソコン本体、キーボード、ディスプレイ、プリンターなどの各装置のことを「ハードウェア (ハード)」といいます。また、OSやアプリなどのパソコンを動かすためのプログラムのこ とを「ソフトウェア(ソフト)」といいます。

### アプリ

「アプリ」とは、ワープロソフトや表計算ソフトなどのように、特定の目的を果たすソフト ウェアのことです。「アプリケーションソフト」や「アプリケーション」ともいいます。

# 2 Windows 10とは

Windowsは、時代とともにバージョンアップされ、「Windows 7」 「Windows 8」「Windows 8.1」のような製品が提供され、2015年7月に 「Windows 10」が新しく登場しました。

このWindows 10は、インターネットに接続されている環境では、自動的に 更新されるしくみになっていて、常に機能改善が行われます。このしくみを 「Windowsアップデート」といいます。

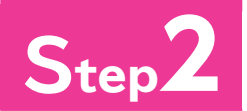

# Step2 マウス操作とタッチ操作

# マウス操作

パソコンは、主にマウスを使って操作します。マウスは、左ボタンに人さし指を、 右ボタンに中指をのせて軽く握ります。机の上などの平らな場所でマウスを 動かすと、画面上の(マウスポインター)が動きます。 マウスの基本的な操作方法を覚えましょう。

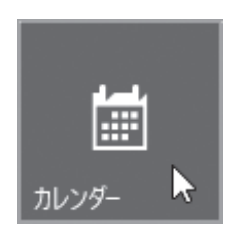

カチッ!

●ポイント マウスポインターを操作したい場所に合わせます。

●クリック マウスの左ボタンを1回押します。

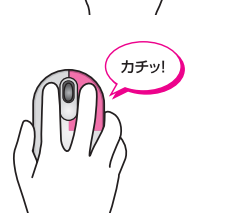

●右クリック マウスの右ボタンを1回押します。

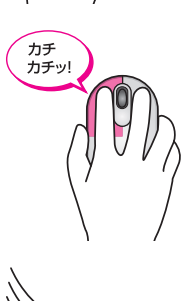

●ダブルクリック マウスの左ボタンを続けて2回押します。

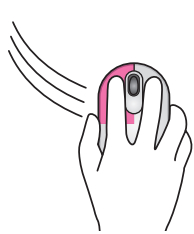

●ドラッグ

マウスの左ボタンを押したまま、マウスを動かします。

**POINT** 

### マウスを動かすコツ

マウスを上手に動かすコツは、次のとおりです。

●マウスをディスプレイに対して垂直に置きます。

●マウスが机から出てしまったり物にぶつかったりして、動かせなくなった場合には、いっ たんマウスを持ち上げて動かせる場所に戻します。マウスを持ち上げている間、画面上 のマウスポインターは動きません。

# 2 タッチ操作

パソコンに接続されているディスプレイがタッチ機能に対応している場合は、 マウスの代わりに「**タッチ」**で操作することも可能です。画面に表示されている アイコンや文字に、直接触れるだけでよいので、すぐに慣れて使いこなせるよ うになります。

タッチの基本的な操作方法を確認しましょう。

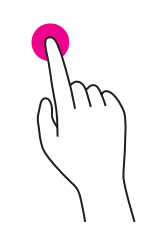

#### ●タップ

画面の項目を軽く押します。項目の選択や決定に使いま す。

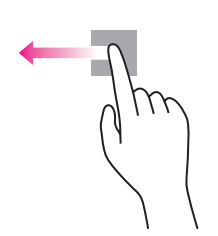

### ●ドラッグ

画面の項目に指を触れたまま、目的の方向に長く動かします。項目の移動などに使います。

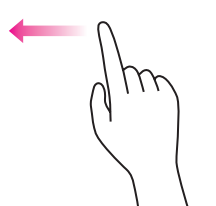

#### ●スライド

指を目的の方向に払うように動かします。画面のスクロー ルなどに使います。

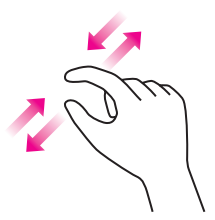

#### ●ズーム

2本の指を使って、指と指の間を広げたり狭めたりしま す。画面の拡大・縮小などに使います。

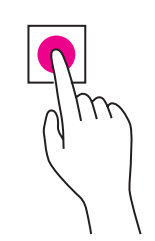

#### ●長押し

-4-

画面の項目に指を触れ、枠が表示されるまで長めに押したままにします。マウスの右クリックに相当する操作で、ショートカットメニューの表示などに使います。

# Step3 Windows 10の起動

# 1 Windows 10の起動

パソコンの電源を入れて、Windowsを操作可能な状態にすることを「起動」 といいます。

Windows 10を起動しましょう。

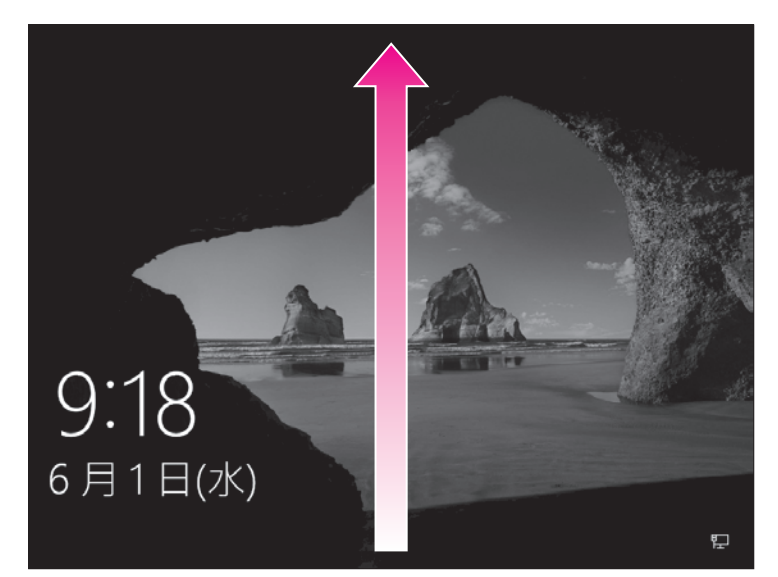

①パソコン本体の電源ボタンを押して、パソコンに電源を入れます。
 ロック画面が表示されます。
 ※パソコン起動時のパスワードを設定していない場合、この画面は表示されません。
 ② クリックします。
 ※ とは、マウス操作を表します。
 ※ 回面を下端から上端にスライドします。
 ※ は、タッチ操作を表します。

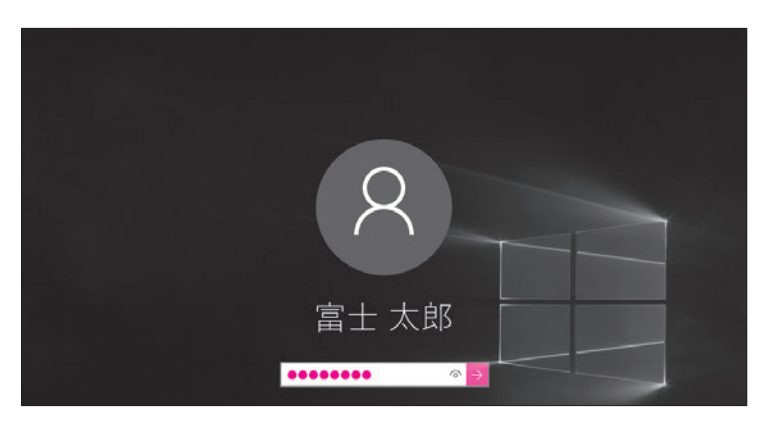

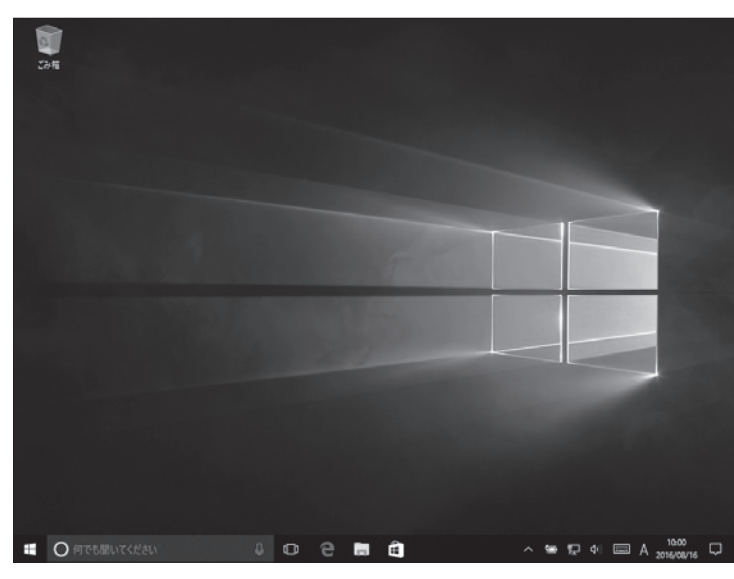

-5-

パスワード入力画面が表示されます。 ※パソコン起動時のパスワードを設定していな い場合、この画面は表示されません。 ③パスワードを入力します。 ※入力したパスワードは「●」で表示されます。

※ <sup>(1)</sup> を押している間、入力したパスワードが 表示されます。

④ → を選択します。

Windowsが起動し、デスクトップが 表示されます。

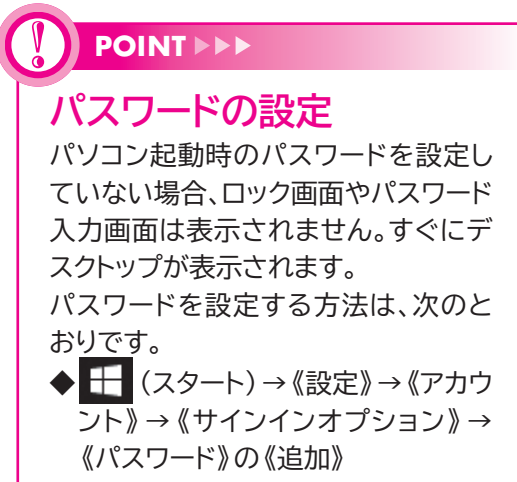

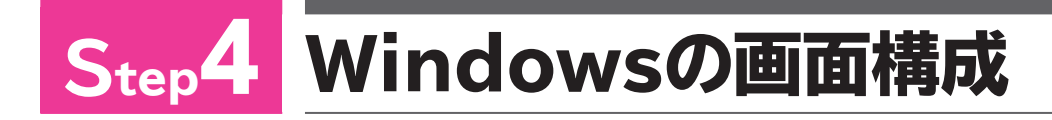

# 1 デスクトップの画面構成

Windowsを起動すると表示される画面を「デスクトップ」といいます。 デスクトップの画面構成を確認しましょう。

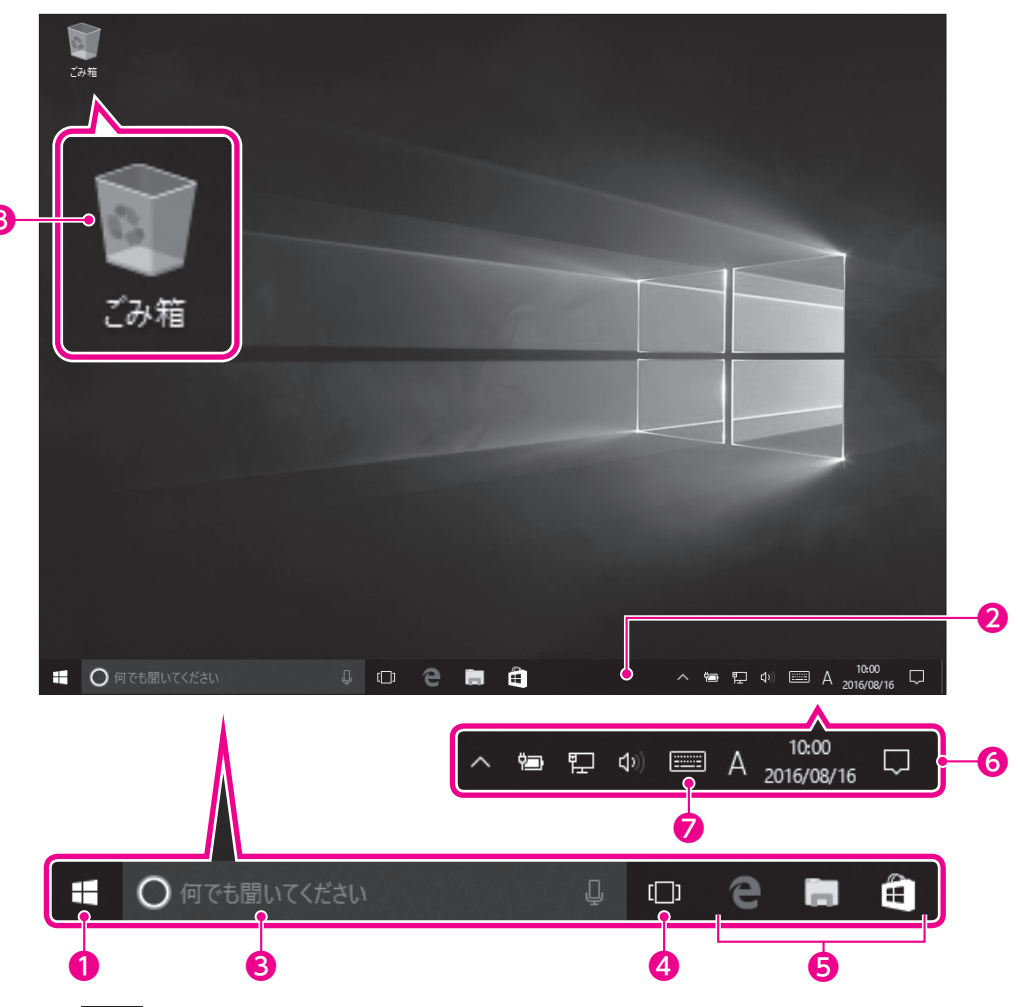

### ● 🕂 (スタート)

選択すると、スタートメニューが表示されます。

### **2**タスクバー

作業中のアプリがアイコンで表示される領域です。机の上(デスクトップ)で 行っている仕事(タスク)を確認できます。

### 3検索ボックス

インターネット検索、ヘルプ検索、ファイル検索などを行うときに使います。 この領域に調べたい内容のキーワードを入力したり、マイクを使って質問した りすると、答えが表示されます。

### ④ □ (タスクビュー)

複数のアプリを同時に起動している場合に、作業対象のアプリを切り替えます。

#### ⑤タスクバーにピン留めされたアプリ

#### 6通知領域

インターネットの接続状況やスピーカーの設定状況などを表すアイコンや、現 在の日付と時刻などが表示されます。また、Windowsからユーザーにお知ら せがある場合、この領域に通知メッセージが表示されます。

### ⑦ (タッチキーボード)

選択すると、タッチキーボードが表示されます。タッチ操作で文字を入力できます。

### 8 💽 ごみ箱

不要になったファイルやフォルダーを一時的に保管する場所です。ごみ箱から削除すると、パソコンから完全に削除されます。

## 2 スタートメニューの表示

デスクトップの 🛃 (スタート)を選択して、スタートメニューを表示しましょう。

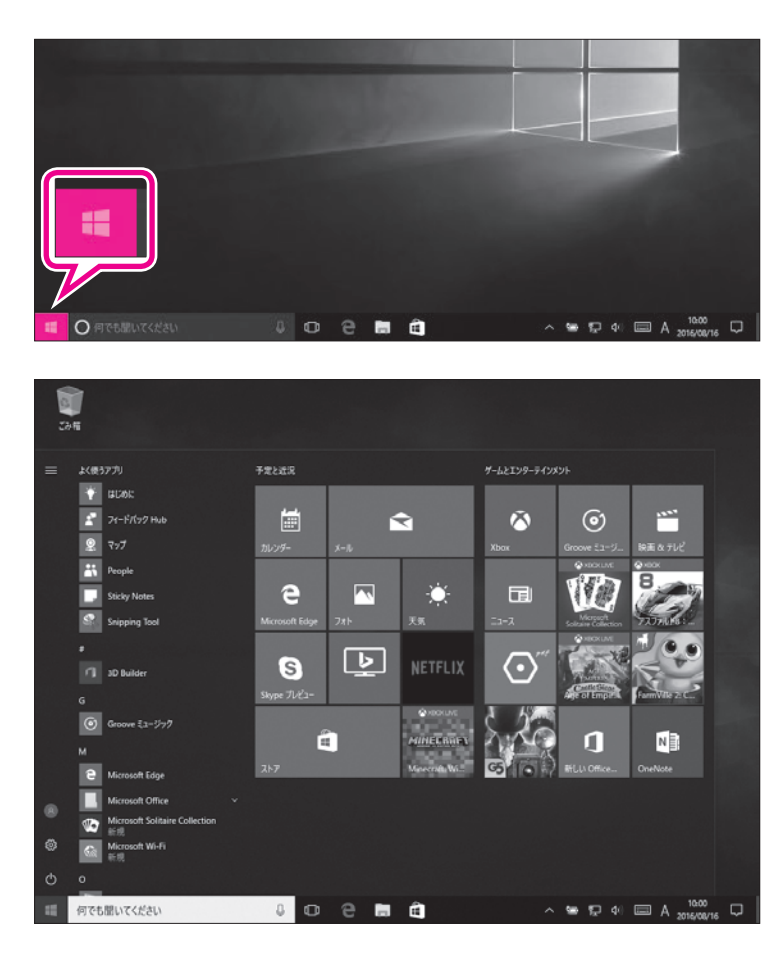

① + (スタート)を選択します。

スタートメニューが表示されます。

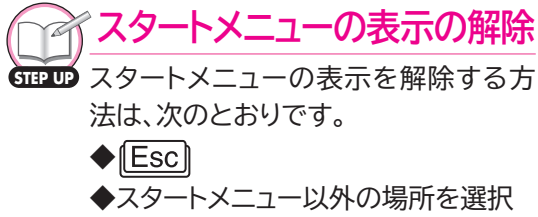

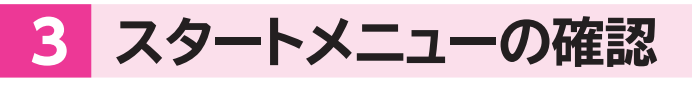

スタートメニューを確認しましょう。

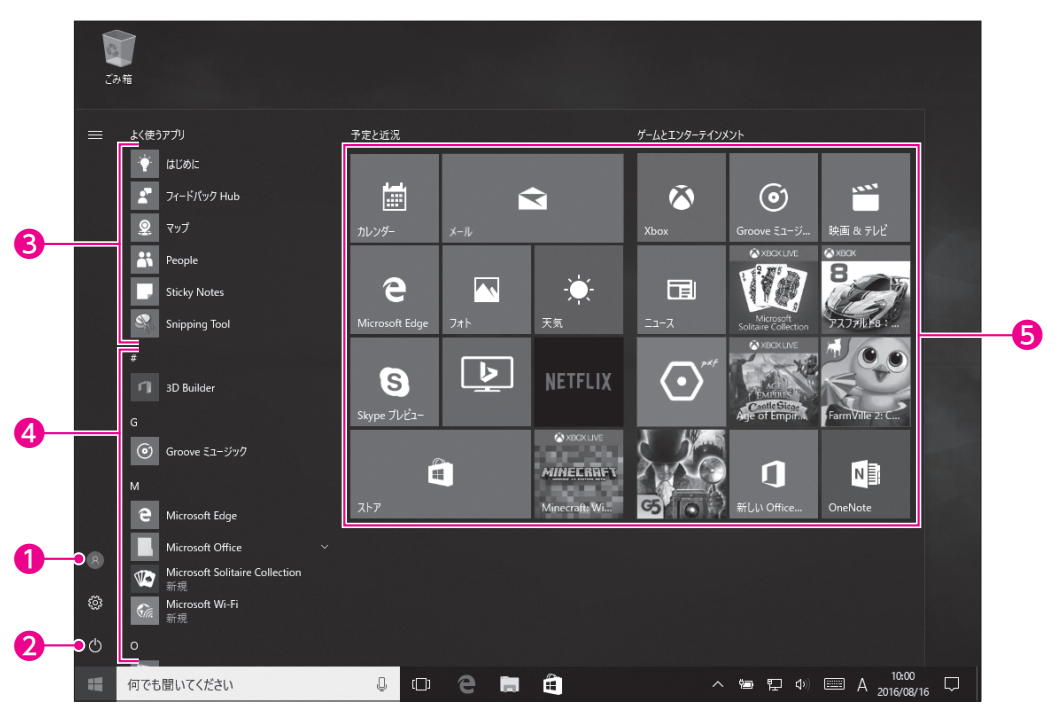

### ①ユーザー名

ポイントすると、現在、作業しているユーザーの名前が表示されます。

### 2電源

Windowsを終了してパソコンの電源を切ったり、Windowsを再起動したり するときに使います。

### €よく使うアプリ

ユーザーがよく利用するアプリをWindowsが認識して、自動的に表示します。 一覧から選択すると、起動します。

#### ④すべてのアプリ

パソコンに搭載されているアプリの一覧を表示します。 アプリはトから「数字」「アルファベット」「ひらがな」の順番に並んでいます。

#### ⑤スタートメニューにピン留めされたアプリ

スタートメニューに登録されているアプリを表します。頻繁に使うアプリは、この領域に登録しておくと、アイコンを選択するだけですばやく起動できるようになります。

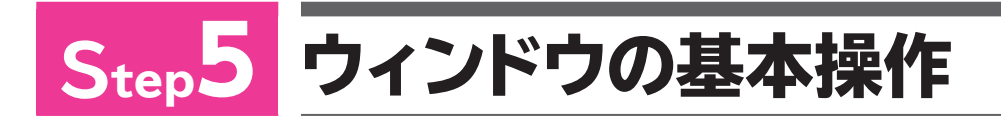

## 1 アプリの起動

Windowsには、あらかじめ便利なアプリが用意されています。 ここでは、たくさんのアプリの中から「メモ帳」を使って、ウィンドウがどういう ものなのかを確認しましょう。メモ帳は、テキストファイルを作成したり、編集し たりするソフトで、Windowsに標準で搭載されています。 メモ帳を起動しましょう。

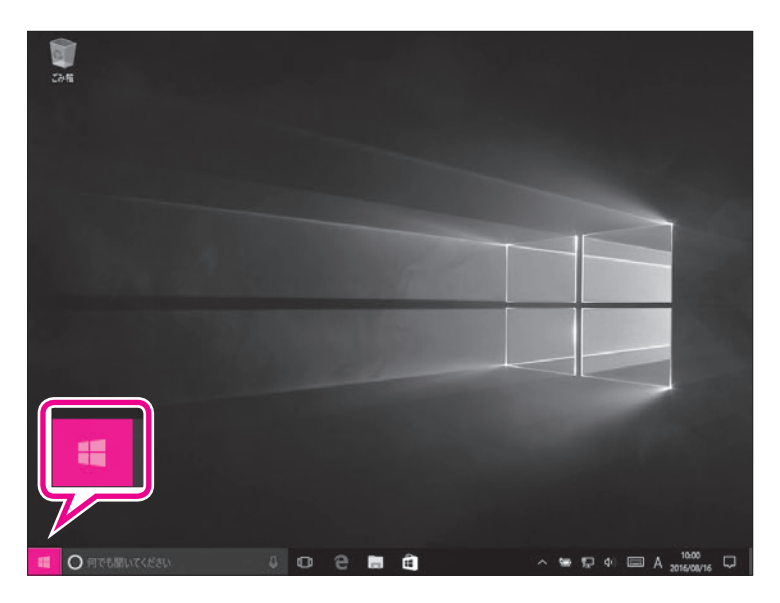

① 🕂 (スタート)を選択します。

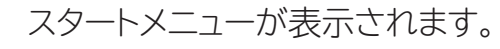

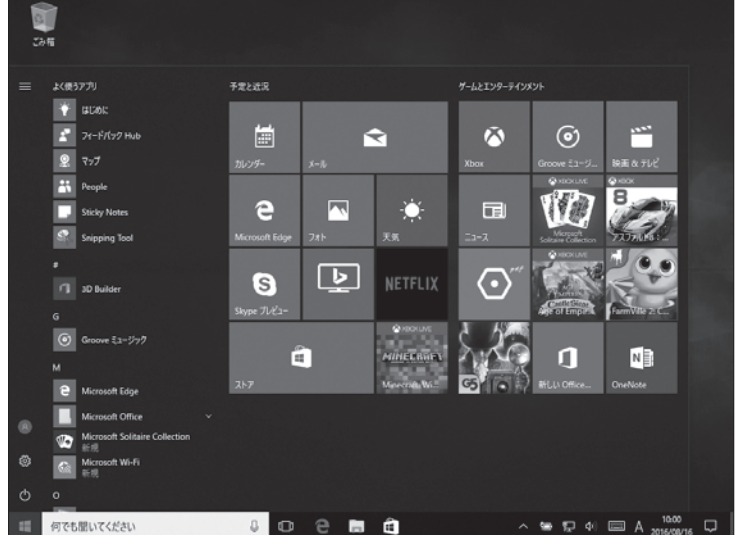

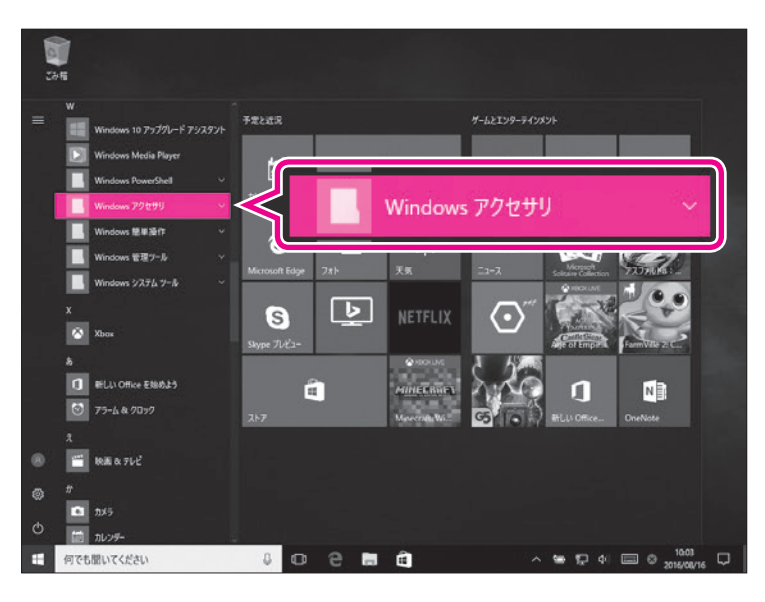

- ② こスクロールバー内のボックスを ドラッグして、《W》を表示します。
   ※ アプリの一覧表示をスライドし て、《W》を表示します。
   ③ 《Windowsアクセサリ》を選択し
  - ます。

《Windowsアクセサリ》の一覧が表示 されます。
④《メモ帳》を選択します。

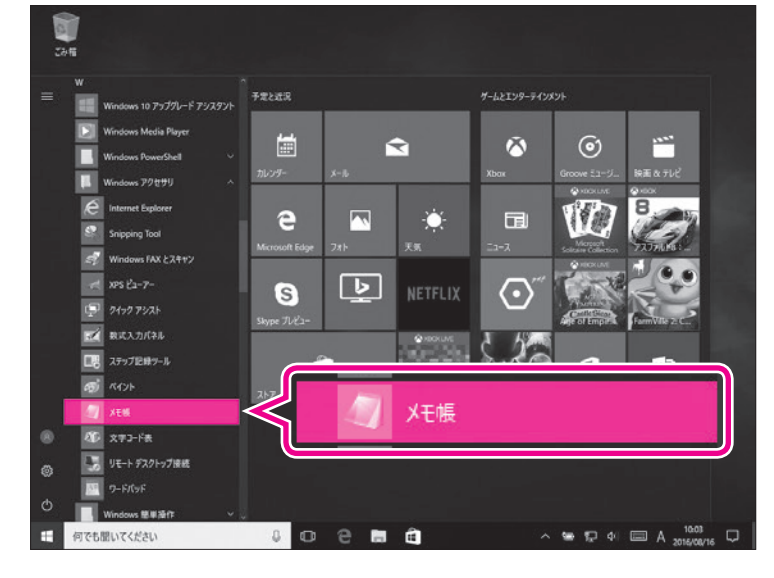

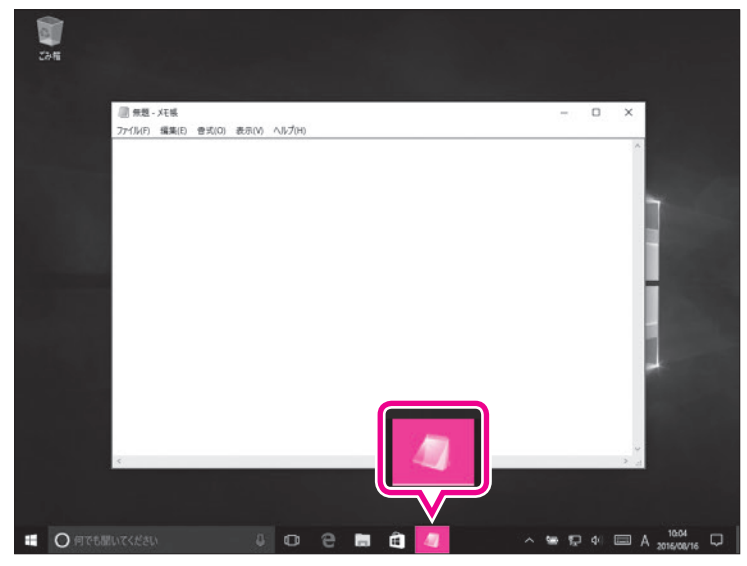

メモ帳が起動します。 ⑤タスクバーにメモ帳のアイコンが表 示されていることを確認します。

# 2 ウィンドウの画面構成

起動したアプリは、「ウィンドウ」と呼ばれる四角い枠で表示されます。 ウィンドウの画面構成を確認しましょう。

| •                                     |               |       | 2      | B | 4    |
|---------------------------------------|---------------|-------|--------|---|------|
| ///////////////////////////////////// |               |       | _      |   | * ]  |
| ファイル(F) 編集(E)                         | <b></b> 書式(0) | 表示(V) | へルプ(H) |   |      |
|                                       |               |       |        |   | ^    |
|                                       |               |       |        |   |      |
|                                       |               |       |        |   |      |
|                                       |               |       |        |   |      |
|                                       |               |       |        |   |      |
|                                       |               |       |        |   |      |
|                                       |               |       |        |   |      |
|                                       |               |       |        |   |      |
|                                       |               |       |        |   |      |
|                                       |               |       |        |   |      |
|                                       |               |       |        |   |      |
|                                       |               |       |        |   |      |
|                                       |               |       |        |   |      |
|                                       |               |       |        |   |      |
|                                       |               |       |        |   |      |
|                                       |               |       |        |   |      |
|                                       |               |       |        |   | ~    |
| <                                     |               |       |        |   | > .i |

### ●タイトルバー

起動したアプリや開いているファイルの名前が表示されます。

2 - (最小化)

ウィンドウが一時的に非表示になります。 ※ウィンドウを再表示するには、タスクバーのアイコンを選択します。

3 🗆 (最大化)

ウィンドウが画面全体に表示されます。

※ウィンドウを最大化すると、 (1) (最大化)は (元に戻す(縮小))に切り替わります。
(元に戻す(縮小))を選択すると、ウィンドウは最大化する前のサイズに戻ります。

**4** × (閉じる)

ウィンドウが閉じられ、アプリが終了します。

# 3 ウィンドウの最大化

《メモ帳》ウィンドウを最大化して、画面全体に大きく表示しましょう。

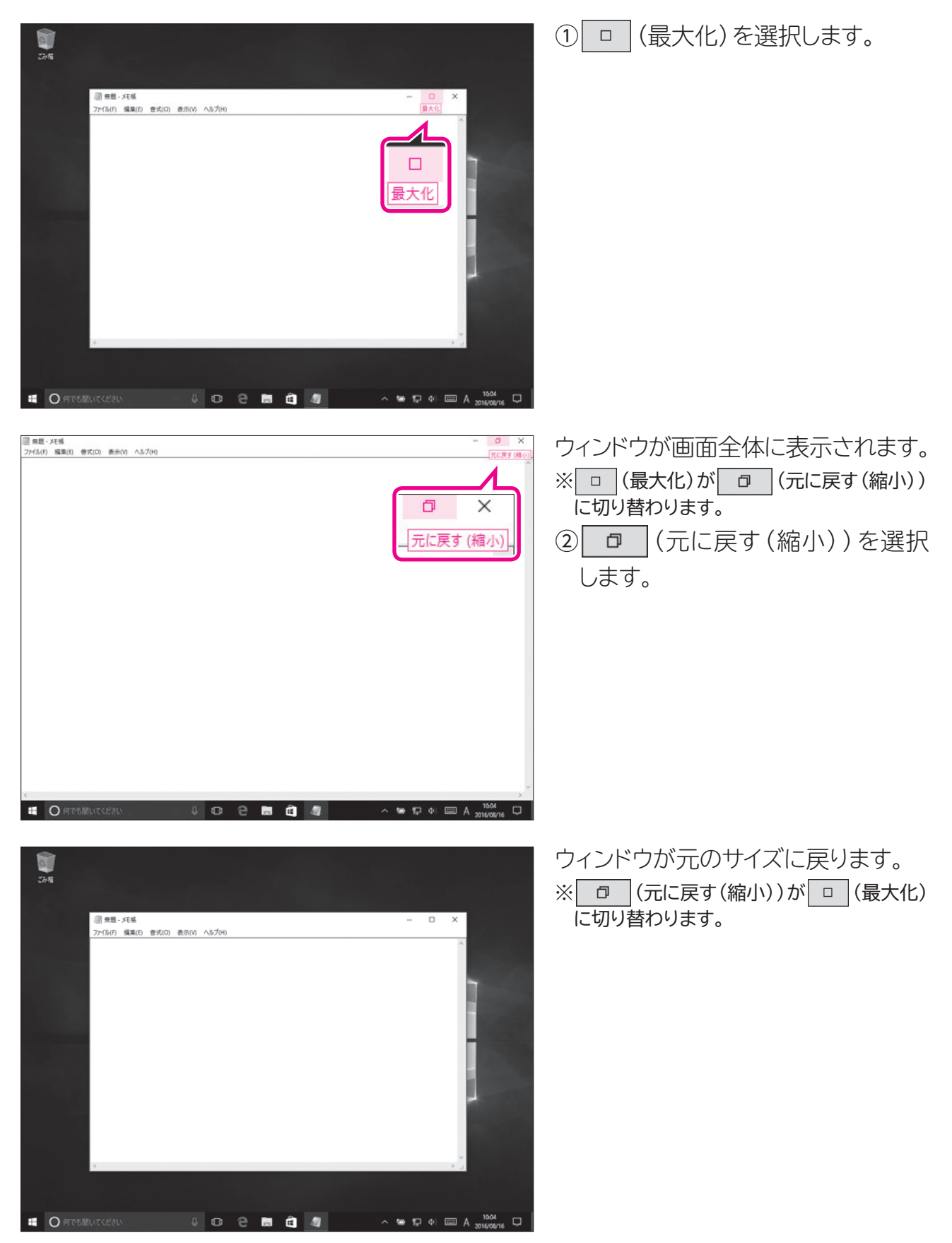

# 4 ウィンドウの最小化

《メモ帳》ウィンドウを一時的に非表示にしましょう。

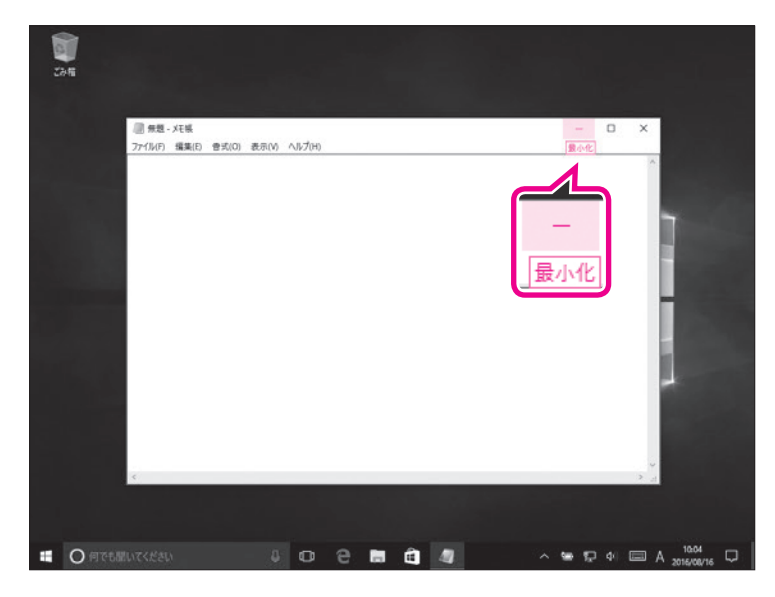

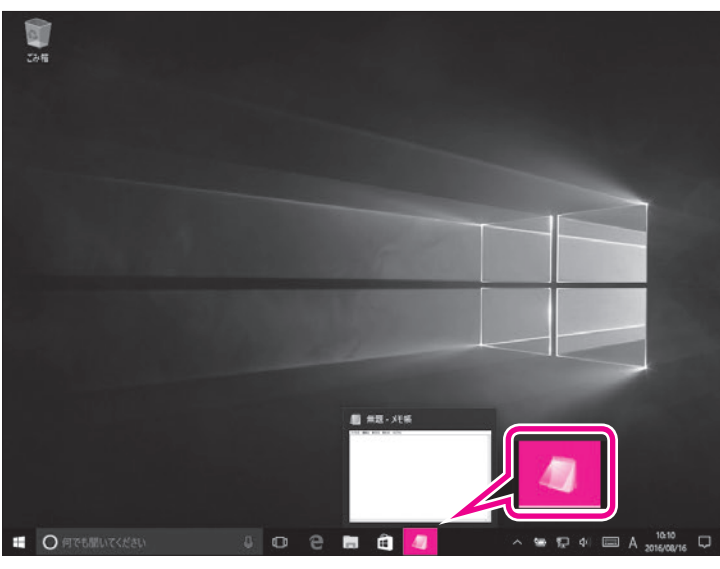

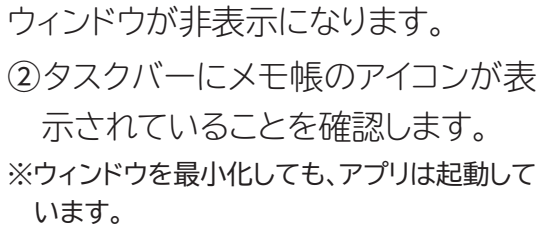

① - (最小化)を選択します。

 ③タスクバーのメモ帳のアイコンを選 択します。

《メモ帳》ウィンドウが再表示されます。

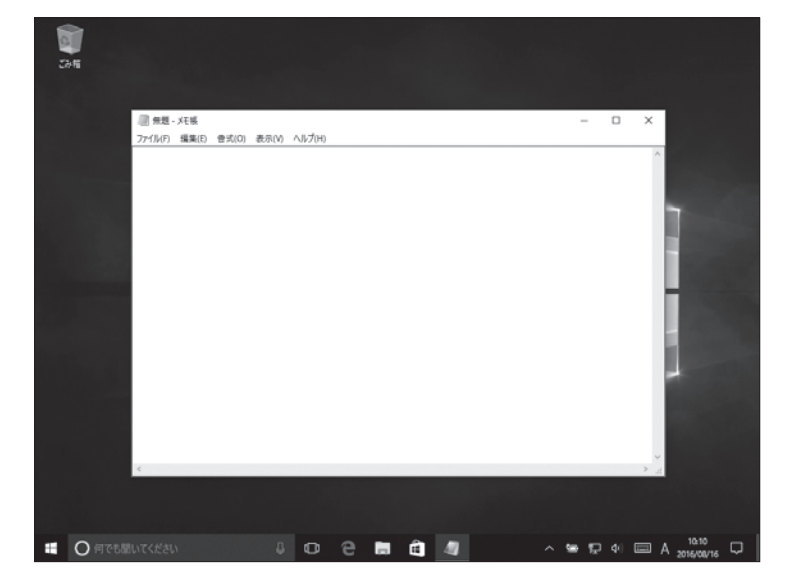

# 5 ウィンドウの移動

ウィンドウの場所は移動できます。ウィンドウを移動するには、ウィンドウのタイトルバーをドラッグします。 **《メモ帳》**ウィンドウを移動しましょう。

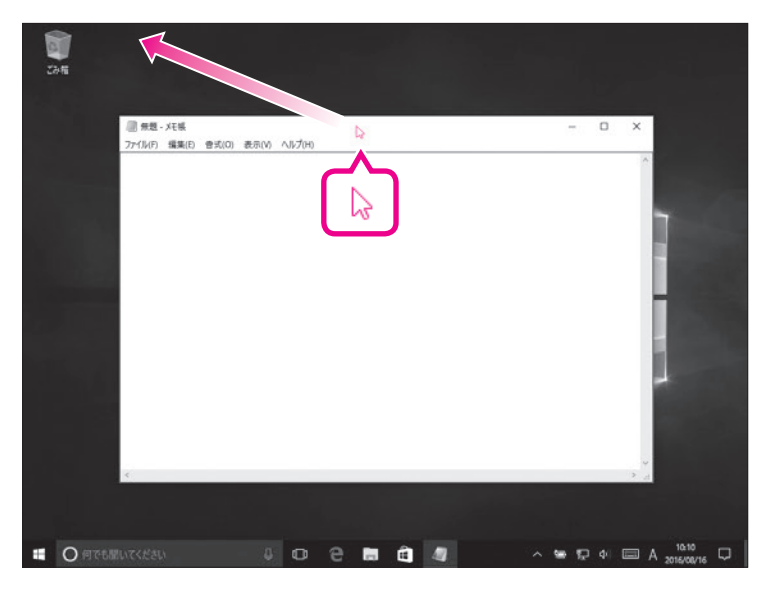

 タイトルバーをポイントし、マウス ポインターの形がに変わった ら、図のようにドラッグします。
 タイトルバーに指を触れたま ま、図のようにドラッグします。

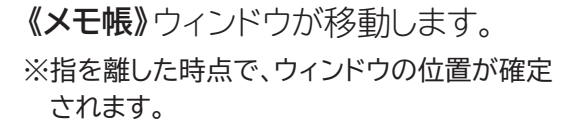

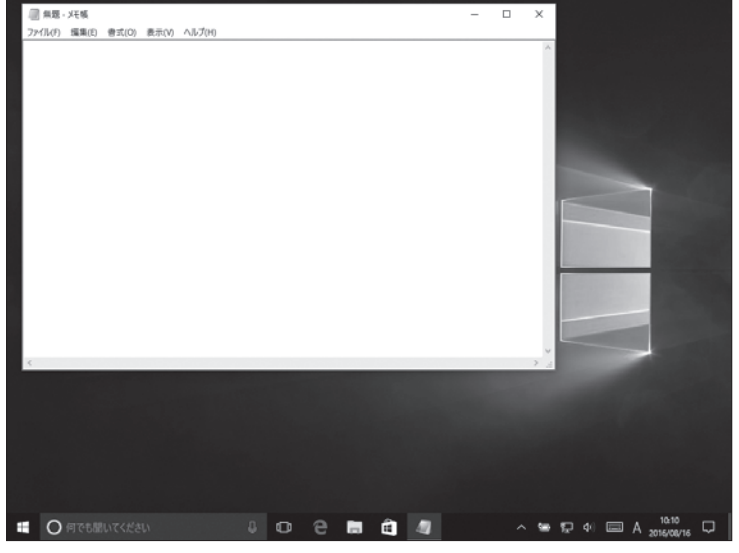

# 6 ウィンドウのサイズ変更

ウィンドウは拡大したり縮小したり、サイズを変更できます。ウィンドウのサイズを変更するには、ウィンドウの周囲の境界線をドラッグします。 **《メモ帳》**ウィンドウのサイズを変更しましょう。

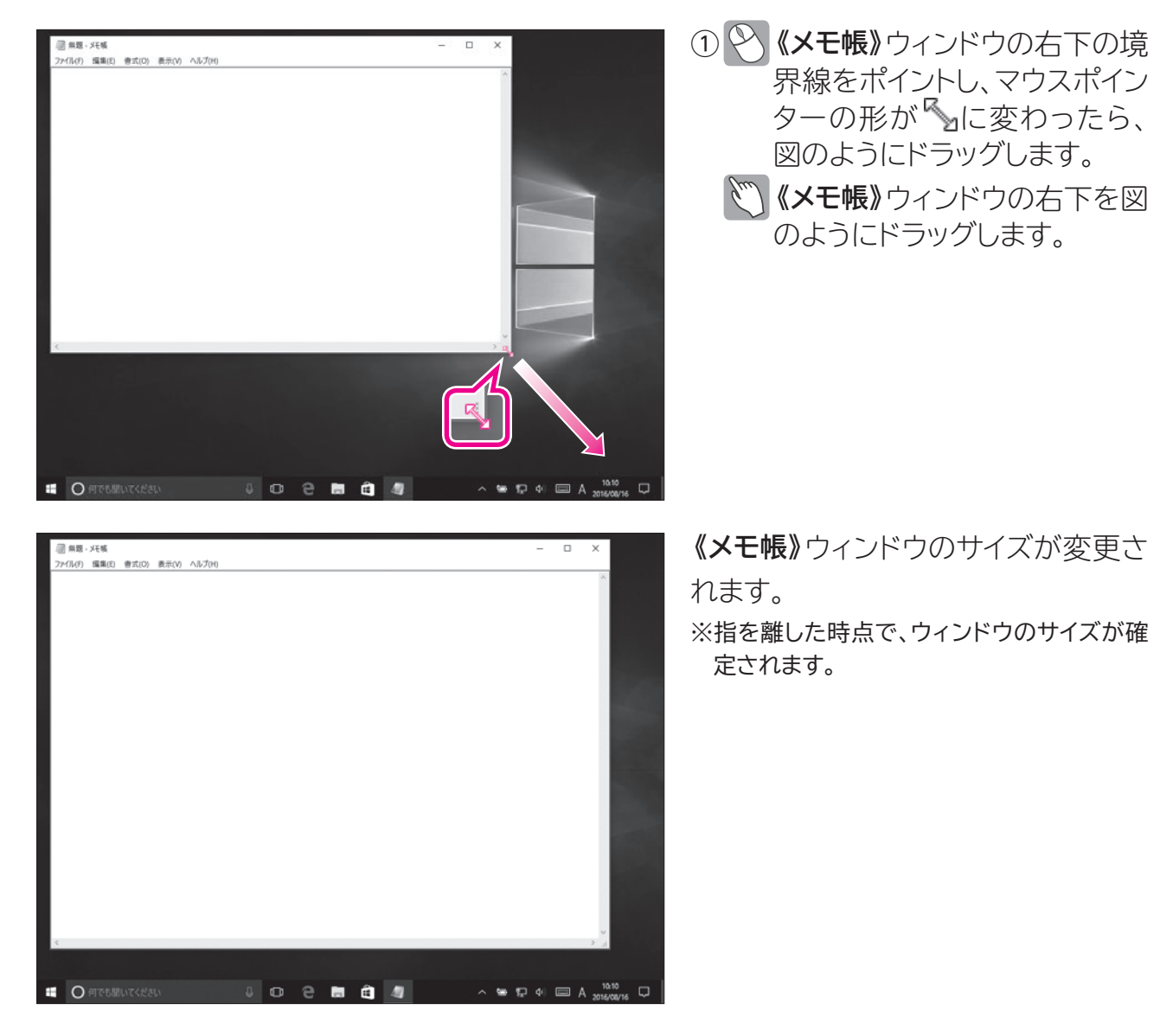

🖓 タイトルバーによるウィンドウのサイズ変更

(TIFUP ウィンドウのタイトルバーをドラッグすることで、ウィンドウのサイズを変更することもできます。

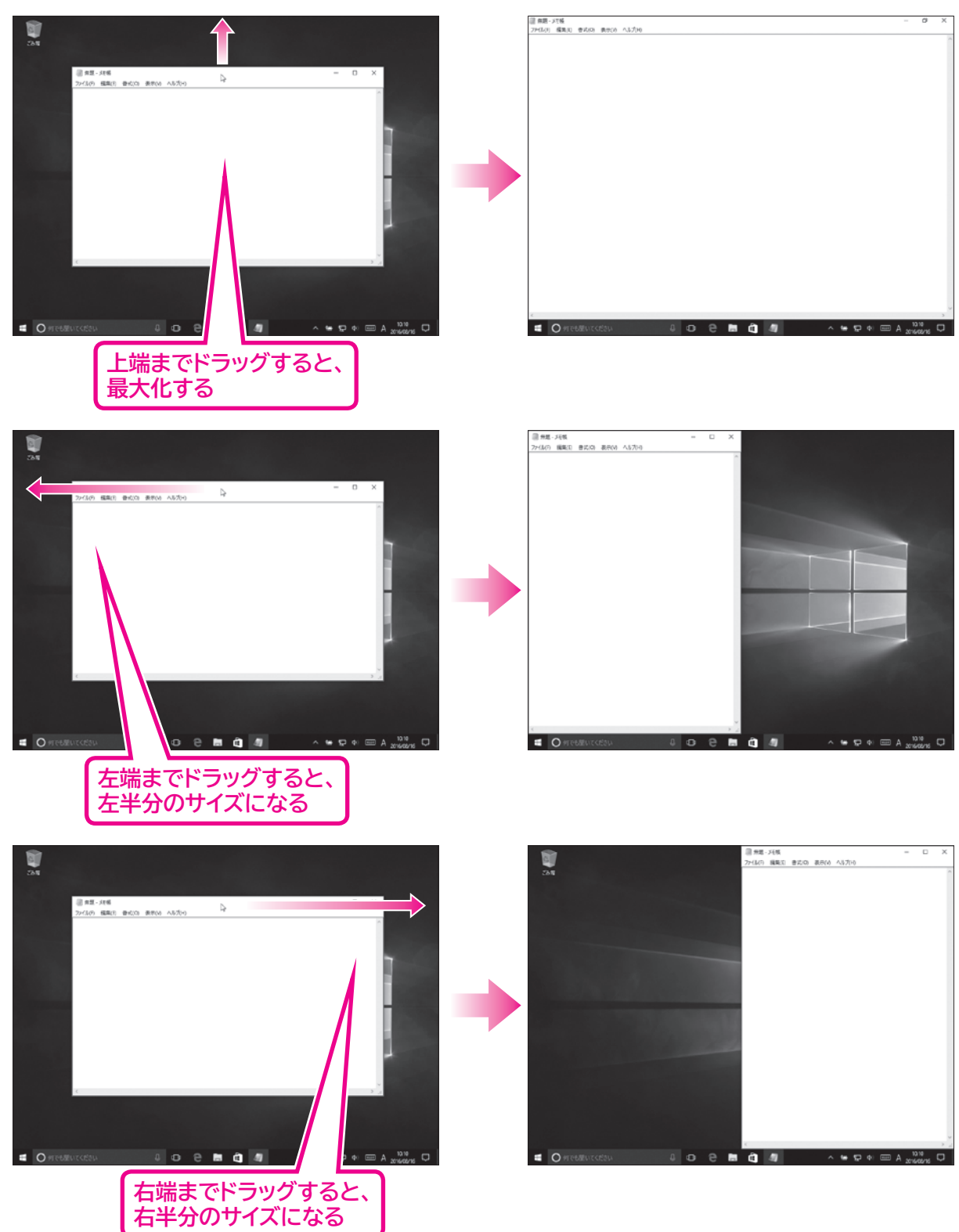

# 7 アプリの終了

ウィンドウを閉じると、アプリは終了します。 メモ帳を終了しましょう。

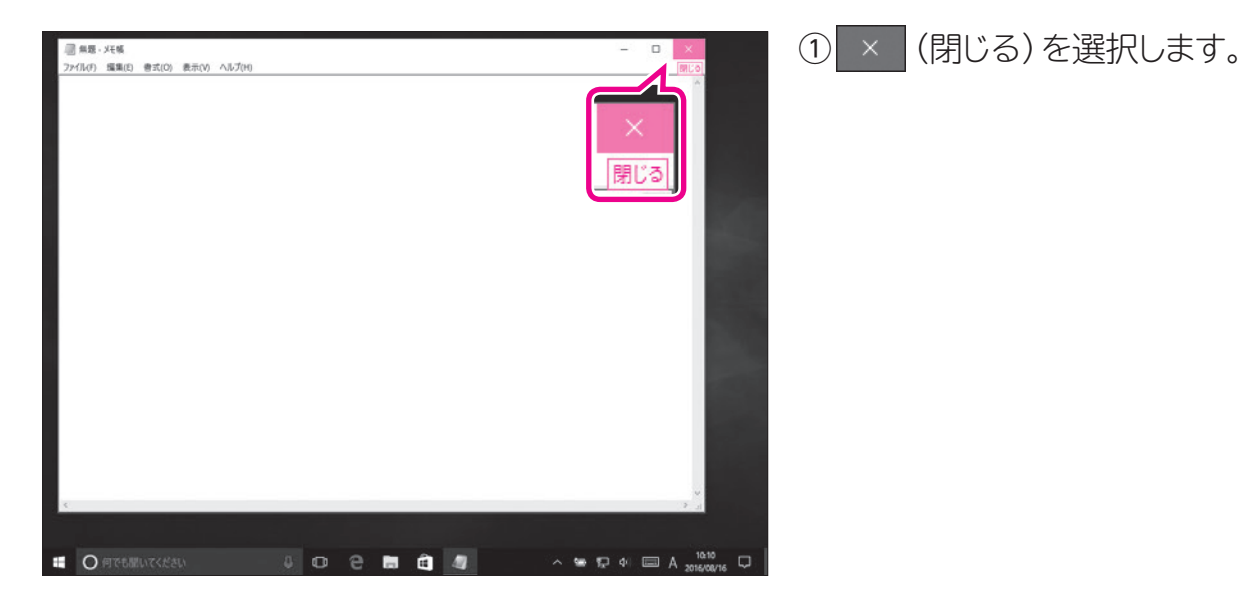

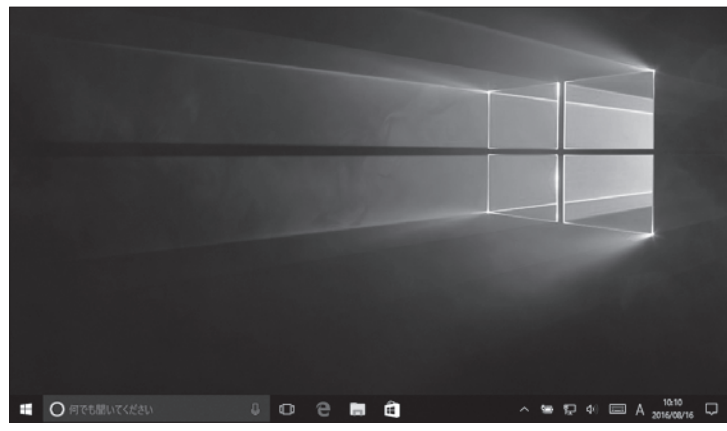

ウインドウが閉じられ、メモ帳が終了します。

 ②タスクバーからメモ帳のアイコンが 消えていることを確認します。

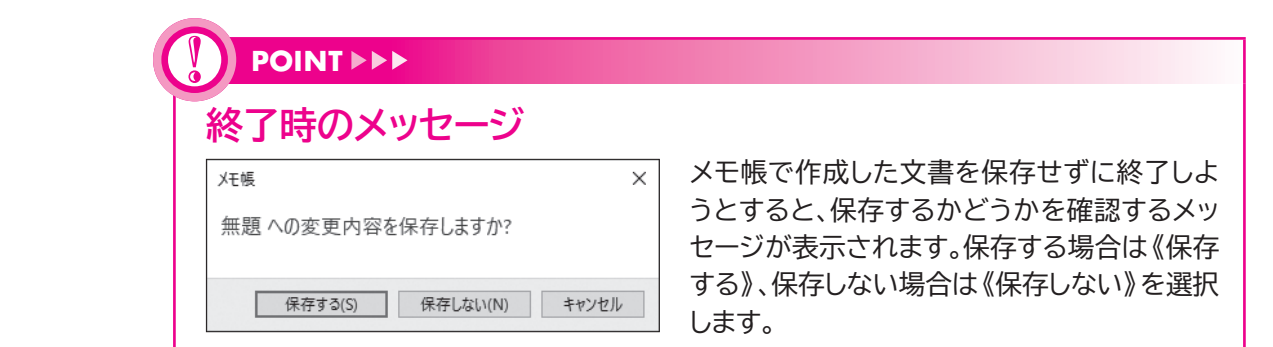

| 「最小化」と「閉じる」の違い<br>- (最小化)をクリックすると、一時的にウィンドウを非表示にし、タスクバーにアイコン<br>で表示されますが、アプリは起動しています。それに対して (閉じる)を選択すると、<br>ウィンドウが閉じられるだけでなく、アプリも終了します。<br>作業一時中断は - (最小化)、作業終了は (閉じる)と覚えておきましょう。 |
|----------------------------------------------------------------------------------------------------|

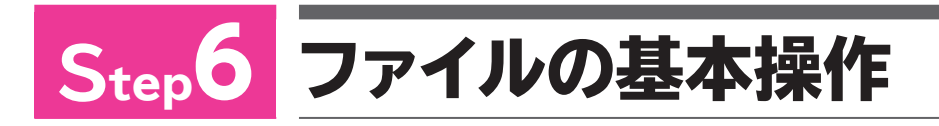

# 1 ファイル管理

Windowsには、アプリで作成したファイルを管理する機能が備わっていま す。ファイルをコピーしたり移動したり、フォルダーごとに分類したりできます。 ファイルはアイコンで表示されます。アイコンの絵柄は、作成するアプリの種類 によって決まっています。

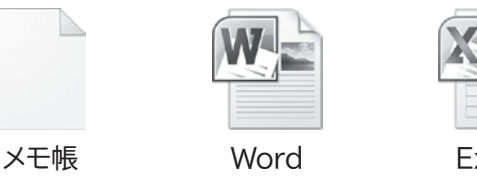

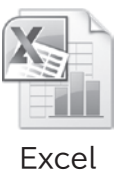

2 ファイルのコピー

ファイルを「コピー」すると、そのファイルとまったく同じ内容のファイルをもうひとつ複製できます。

《ドキュメント》にあるファイルをデスクトップにコピーする方法を確認しましょう。 ※本冊子では、《ドキュメント》にあらかじめファイル「練習」を用意して操作しています。

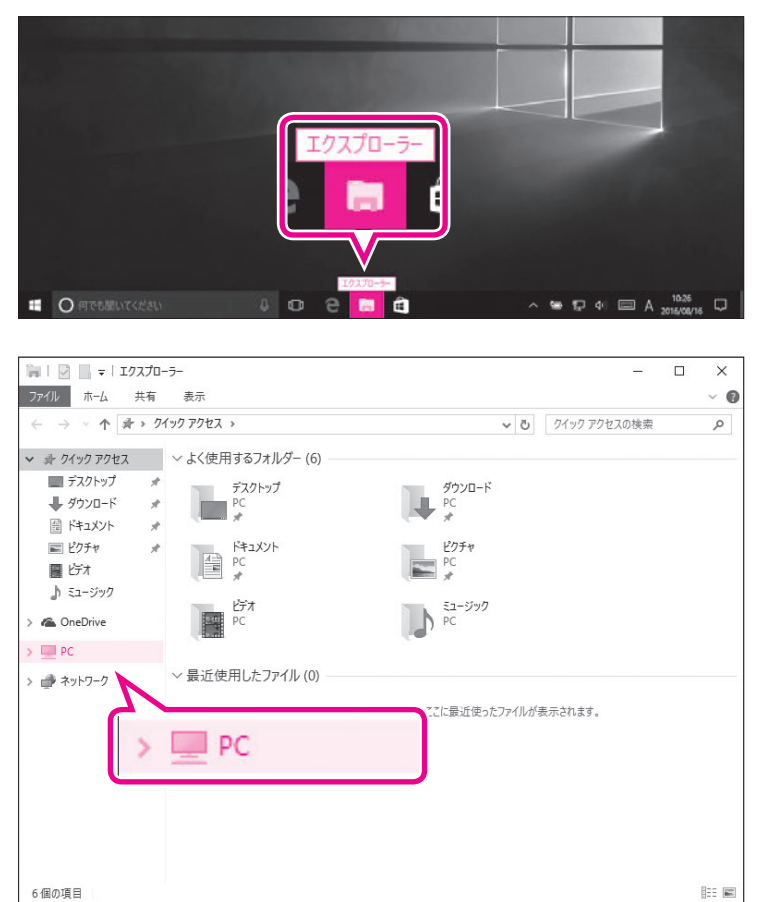

 ①タスクバーの
 (エクスプロー ラー)を選択します。

エクスプローラーが起動します。 ② **《PC》**を選択します。 ③ **《PC》**の左側の を選択します。

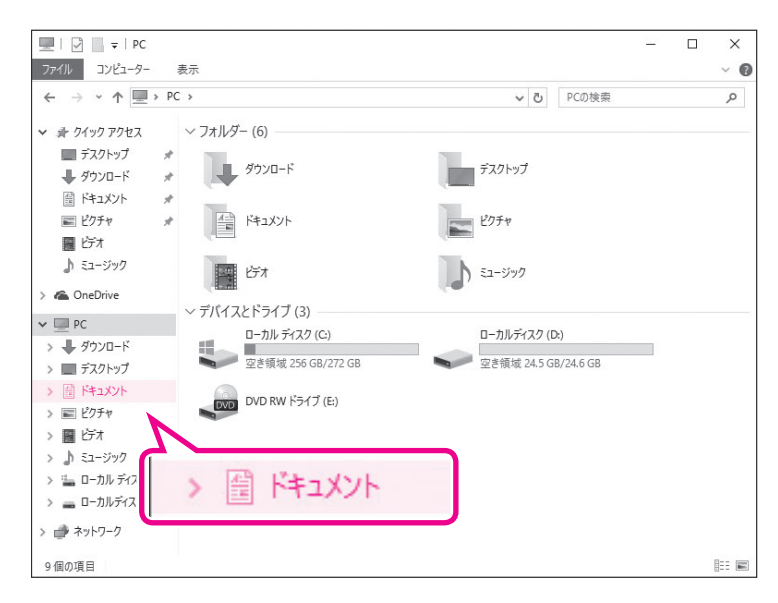

あ F#±x2/Lの検索

917

1 KB

~ 🛥 🗊 4/ 📼 A 2016/08/16 💭

10.15

2016/06/01 15:09 7キストドキュメント

更新日時

練習

4 o 2 🖬 🖻

2046 2046

> 開く(O) 印刷(P) 編集(E)

共有(H) **⑦** 脅威のスキャン... 以前のパージョンの復元(V)

送る(N) 切り取り(T) コピー(C) シュートカットの作成(S 利用(D) 名前の変更(M)

プログラムから聞く(H)

〇何でも思いてくださ

□ □ □ = | №13XVト
 774ル ホーム 共有 表示
 ← → < ↑ 回 > PC > №13XVト

赤 ウイック アクセス

■ デスクトップ

der でスキャンしています。

□ 48

. 20 42

コピー(C)

1 個の項目 1 個の項目を選択 16 パイ)

# 《PC》の一覧が表示されます。 ④左側の一覧から《ドキュメント》を選択します。

《ドキュメント》が表示されます。
 ③ ごコピーするファイルを右クリックします。
 ごコピーするファイルを長押しします。
 ショートカットメニューが表示されます。
 ⑥ 《コピー》を選択します。

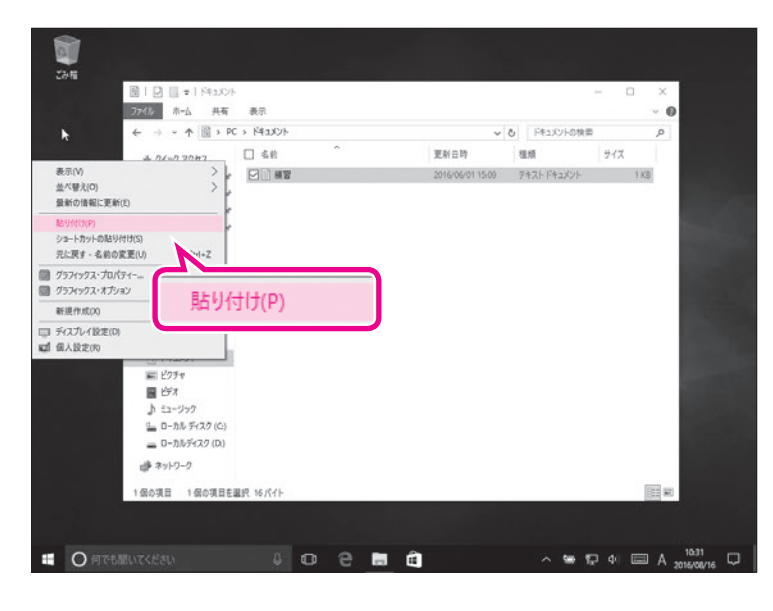

⑦ Ŷ デスクトップの空き領域を右ク リックします。

デスクトップの空き領域を長押 しします。

ショートカットメニューが表示されます。 ⑧ **《貼り付け》**を選択します。

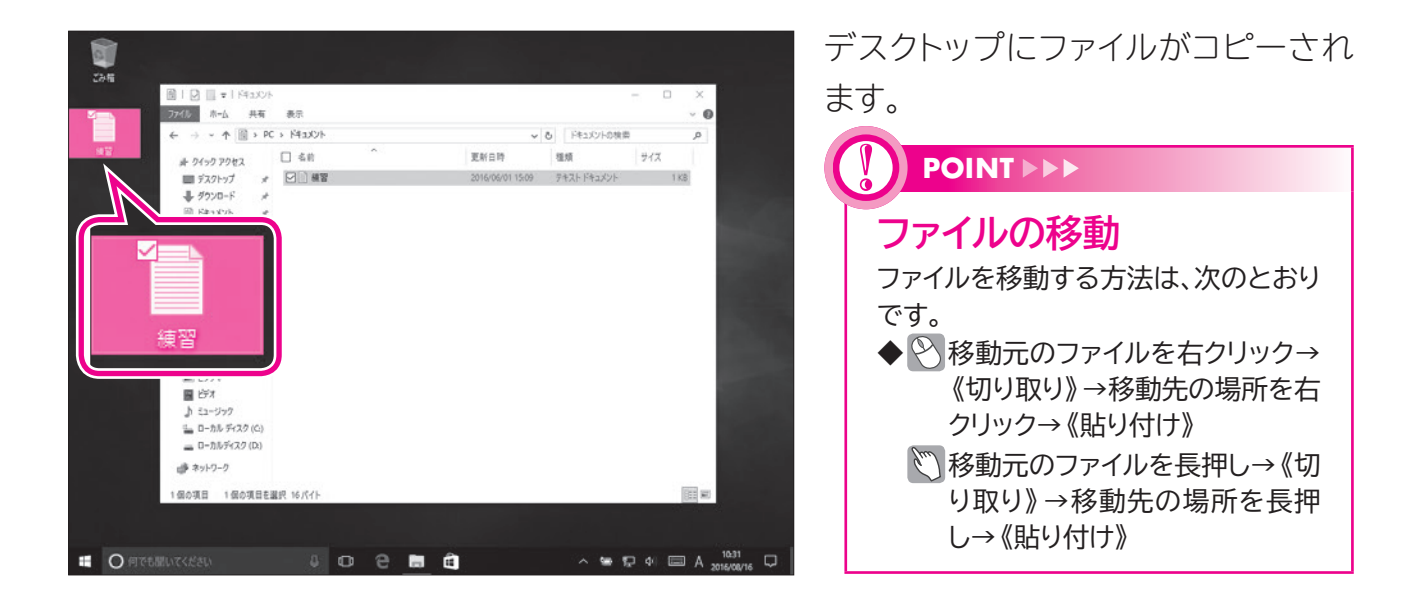

# 3 ファイルの削除

パソコン内のファイルは、誤って削除することを防ぐために、2段階の操作で 完全に削除されます。

ファイルを削除すると、いったん「ごみ箱」に入ります。ごみ箱は、削除された ファイルを一時的に保管しておく場所です。ごみ箱にあるファイルはいつでも 復元して、もとに戻すことができます。ごみ箱からファイルを削除すると、完全 にファイルはなくなり、復元できなくなります。十分に確認した上で、削除の操 作を行いましょう。

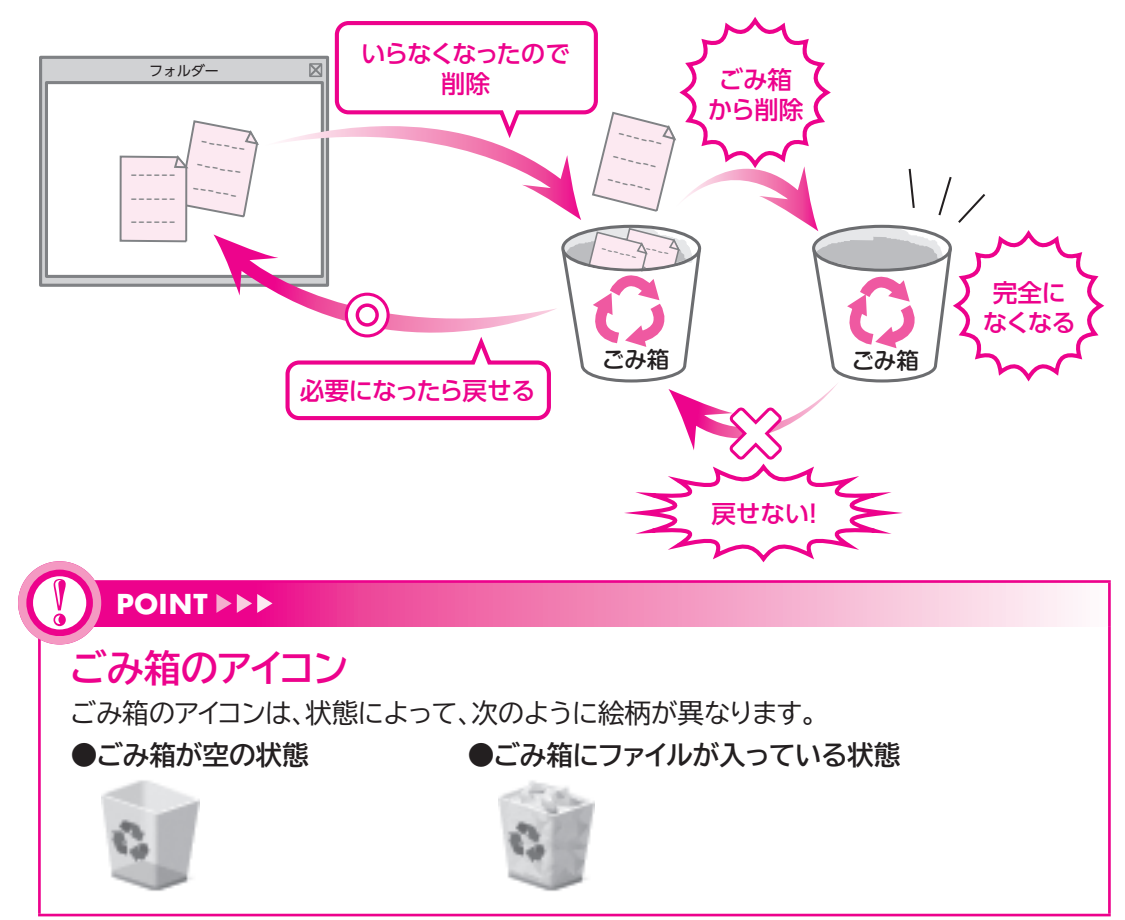

1 ごみ箱にファイルを入れる

《ドキュメント》にあるファイルを削除する方法を確認しましょう。

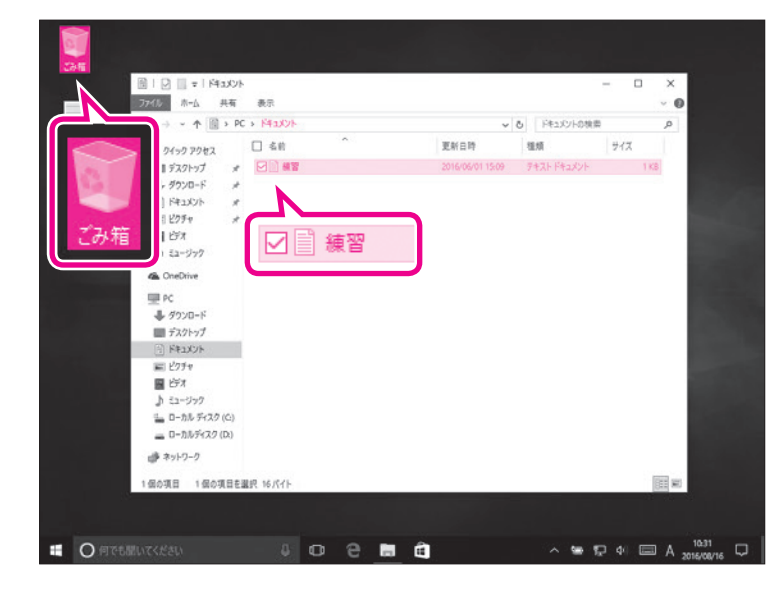

- ①**《ごみ箱》**が空の状態 で表示されていることを確認します。
- ②**《ドキュメント》**が表示されているこ とを確認します。
- ③削除するファイルを選択します。
- ④ Delete を押します。

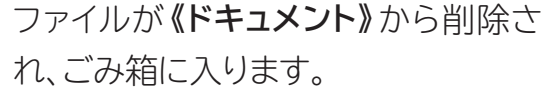

- ⑤《ごみ箱》にファイルが入っている状態。 に変わっていることを確認します。
- ※ (閉じる)を選択し、《ドキュメント》を閉 じておきましょう。

削除したファイルがごみ箱に入ってい ることを確認します。

⑥ 🕙 《ごみ箱》をダブルクリックします。

(ごみ箱)を2回続けてタップします。

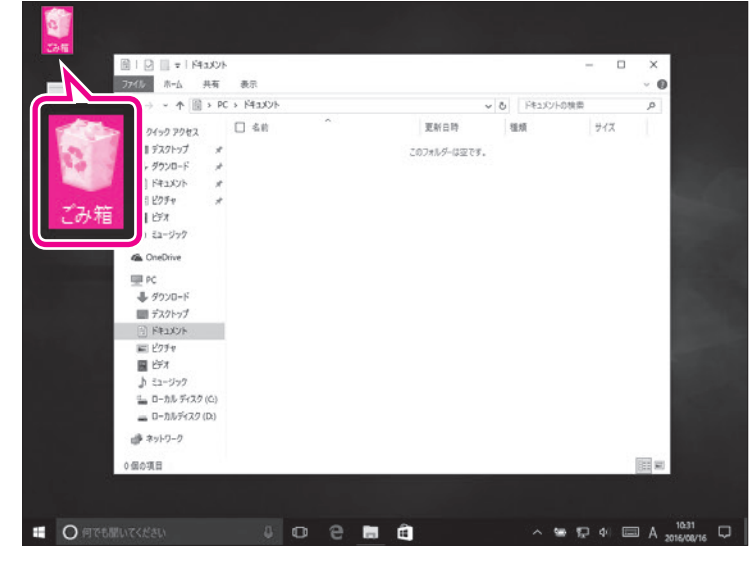

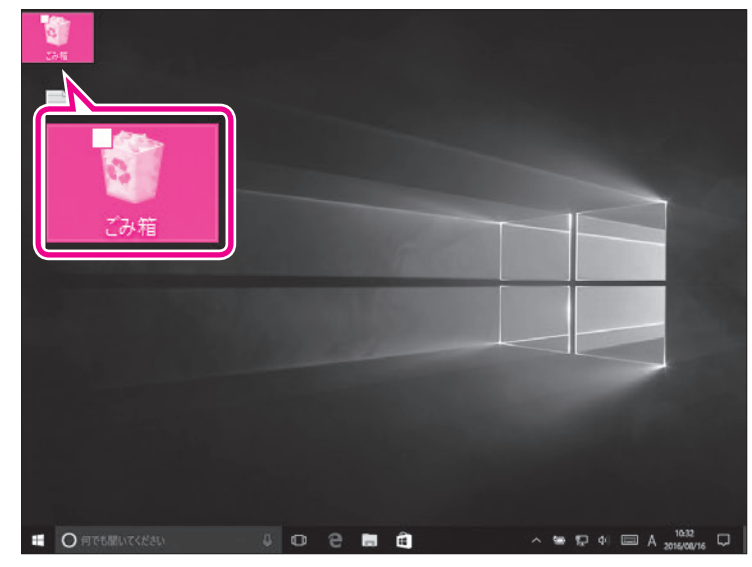

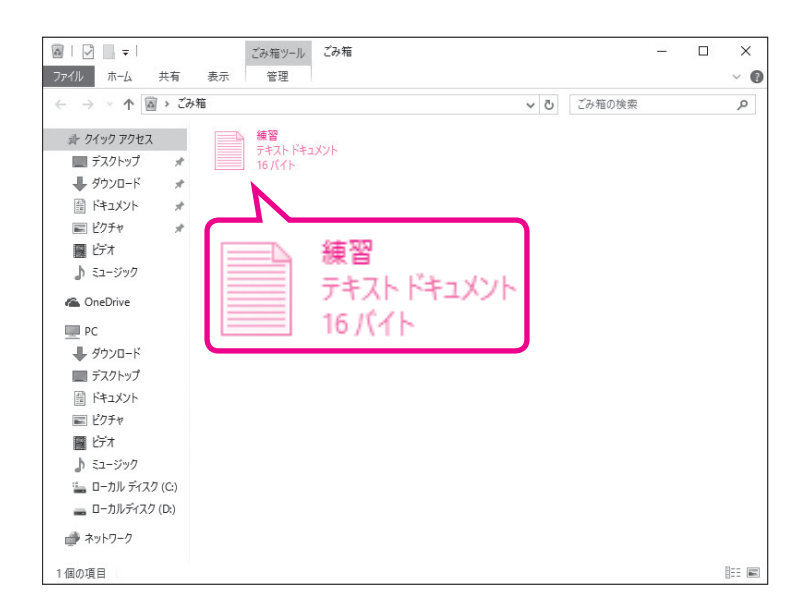

《ごみ箱》が表示されます。⑦削除したファイルが表示されていることを確認します。

### 2 ごみ箱からファイルを削除する

《ごみ箱》に入っているファイルを削除すると、ファイルは完全にパソコンからなくなります。

《ごみ箱》に入っているファイルを削除しましょう。

| 確認します。                                     |
|--------------------------------------------|
| 2<br>削除するファイルを選択します。<br>③<br>Delete)を押します。 |
| × <b>《ファイルの削除》</b> が表示されます。                |
| ④ <b>《はい》</b> を選択します。                      |
|                                            |

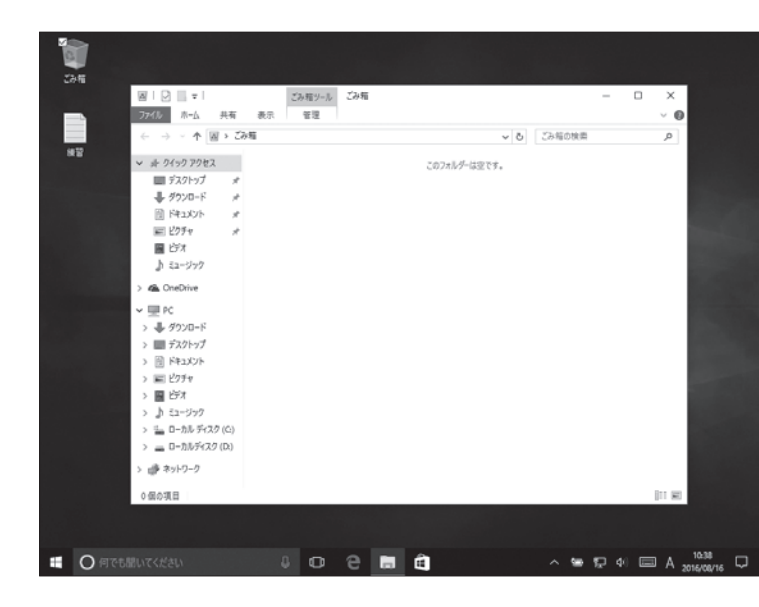

**《ごみ箱》**内からファイルが削除されます。

- ※《ごみ箱》からすべてのファイルが削除される と、デスクトップの《ごみ箱》が空の状態 に変わります。
- ※ < (閉じる)を選択し、《ごみ箱》を閉じて おきましょう。

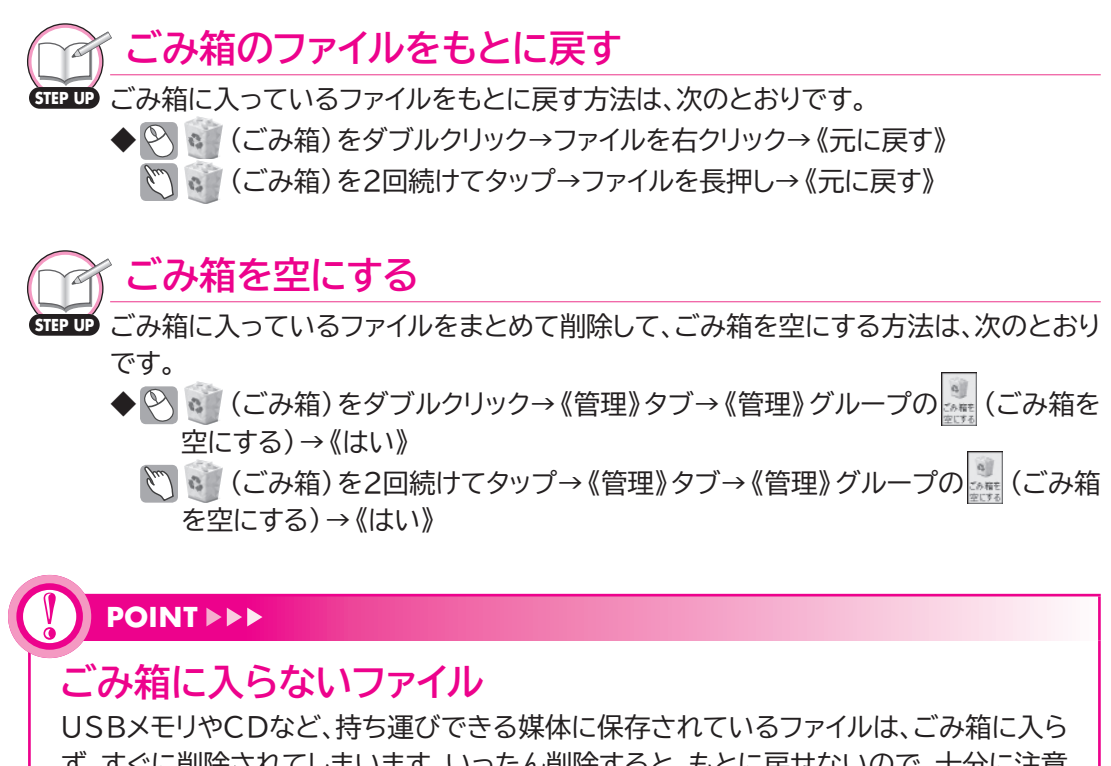

ず、すぐに削除されてしまいます。いったん削除すると、もとに戻せないので、十分に注意しましょう。

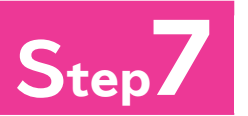

# Step/ Windows 10の終了

# Windows 10の終了

パソコンの作業を終わることを「終了」といいます。Windowsの作業を終了 し、パソコンの電源を完全に切るには、「シャットダウン」を実行します。 Windows 10を終了し、パソコンの電源を切りましょう。

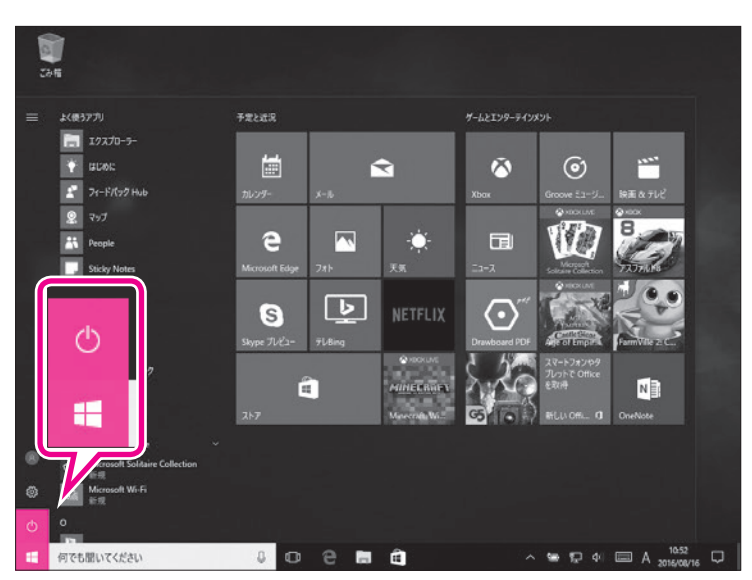

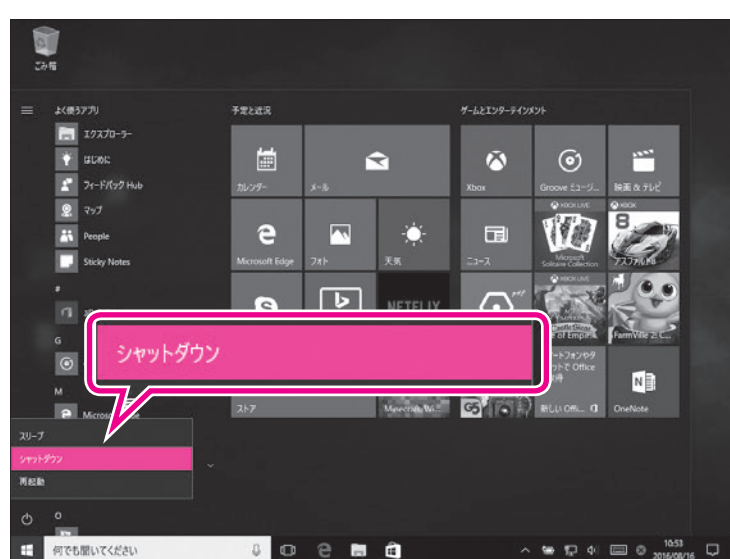

#### (1)

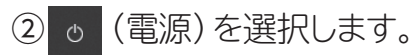

③《シャットダウン》を選択します。 Windowsが終了し、パソコンの電源 が切断されます。

### **POINT >>>**

### スリープ

Windowsには「スリープ」と「シャットダウン」という終了方法があります。シャットダウンは、パソコンの電源 が完全に切れるので、保存しておきたいデータは保存してからシャットダウンします。それに対してスリープ で終了すると、パソコンが省電力状態になります。スリープ状態になる直前の作業状態が保存されるため、ア プリが起動中でもかまいません。スリープ状態を解除すると、保存されていた作業状態に戻るので、作業を すぐに再開できます。パソコンがスリープの間、微量の電力が消費されます。

◆ 壬 (スタート) → ○ (電源) → 《スリープ》

※スリープ状態を解除するには、パソコン本体の電源ボタンを押します。

# Windows 10の基礎知識

2016年8月 初版発行

著作/制作:富士通エフ・オー・エム株式会社

発行所:FOM出版(富士通エフ・オー・エム株式会社) 〒105-6891 東京都港区海岸1-16-1 ニューピア竹芝サウスタワー

● Microsoft Corporationのガイドラインに従って画面写真を使用しています。

- Microsoft、Excel、Windowsは、米国Microsoft Corporationの米国およびその他の国における 登録商標または商標です。
- その他、記載されている会社および製品などの名称は、各社の登録商標または商標です。
- 本冊子は、構成・文章・データなどのすべてにおいて、著作権法上の保護を受けています。本冊子の一部 あるいは全部について、いかなる方法においても複写・複製など、著作権法上で規定された権利を侵害 する行為を行うことは禁じられています。

<sup>●</sup> 本冊子に記載された内容などは、予告なく変更される場合があります。